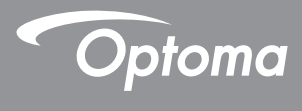

## DLP<sup>®</sup> 投影機

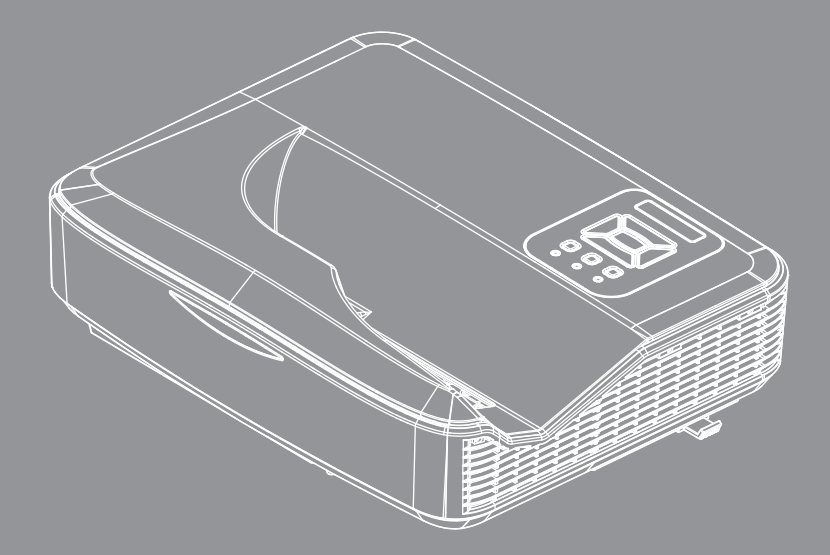

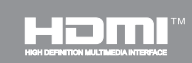

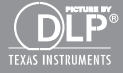

使用手冊

# 目錄

| 【目錄            | 2    |
|----------------|------|
| 使用須知           | 3    |
| 安全資訊           | 3    |
| 注意事項           | 4    |
| 簡介             | 6    |
| 包裝概觀           | 6    |
| 產品概觀           | 7    |
| 主機             | 7    |
| 控制面板           | 8    |
| <i>輸入/輸出連線</i> | 9    |
| 遙控器            | 10   |
| 安裝             | . 11 |
| 連接投影機          | 11   |
| 連接電腦/筆記型電腦     | 11   |
| 連接影像訊號來源       | 12   |
| 開啟與關閉投影機電源     | 13   |
| 開啟投影機電源        | 13   |
| 開啟/關閉投影機       | 14   |
| 警告指示燈          | 14   |
| 調整投影的影像        | 15   |
| 調整投影機的高度       | 15   |
| 調整投影機的對焦       | 16   |
| 調整投影的影像大小(對角線) | 17   |
| 使用者介面          | .19  |
| 控制面板與遙控器       | 19   |
| 控制面板           | 19   |
| 遙控器            | 20   |
| 紅外線遙控器對應碼      | 22   |
| 結構             | 23   |
| OSD功能表         | 23   |
| 如何操作           | 26   |
| 圖像             | 27   |
| 螢幕             | 29   |
| 設定             | 31   |
| 音量             | 33   |
| 其它選項           | 34   |
| 其它選項   鐳射設定    | 36   |
| 3D             | 37   |
| LAN            | 38   |

| 多媒體           | 44 |
|---------------|----|
| 存取多媒體檔案       | 44 |
| 如何存取多媒體模式     | 44 |
| 附錄            | 62 |
| 安裝與清潔選購防塵濾網   | 62 |
| MMA支援清單       | 63 |
| 相容性模式         | 68 |
| <b>VGA</b> 類比 | 68 |
| HDMI數位        | 70 |
| RS232通訊協定功能清單 | 72 |
| 法規與安全須知       | 74 |
| 天花板懸掛安裝       | 77 |
|               |    |

## 使用須知

& 體 中 文

## 安全資訊

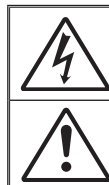

內含閃電及箭頭的正三角形標示:係用來警告使用者,本產品機殼內含有未經絕緣 的「危險電壓」,且強度大到可能使人員有觸電的危險。

內含驚嘆號的正三角形標示:條用來提醒使用者,本設備隨附的印刷文件有提供重要的操作及保養(維修)指示。

警告:為了避免火災或電擊的風險,請勿將本設備暴露於雨水或溼氣中。本設備機殼 內有危險的高電壓,請勿打開機殼。唯有合格人員才可進行維修服務。

#### <u>B類放射限制</u>

此B類數位設備符合加拿大干擾產生設備法規(Canadian Interference-Causing Equipment Regulations)之規定。

#### 重要的安全指示

- 請勿阻塞任何通風口。為了確保本投影機的正常操作並防止設備過熱,建 議安裝位置不得影響投影機的正常通風。例如:請勿將本投影機放置在擁 擠的咖啡桌、沙發或床上;亦不可將本投影機放置在書架或阻礙氣流流通 的置物櫃等密閉空間。
- 請勿在附近有水或濕氣的環境使用本投影機。為了避免火災和/或電擊的危險,請勿將本投影機置於雨水或濕氣的環境中。
- 請勿在靠近任何熱源的位置進行安裝,例如:散熱器、暖氣機、火爐或任 何其他會產生熱度的設備,例如:放大器。
- 4. 僅能以乾布擦拭。
- 5. 僅使用製造商所指定的附件/配件。
- 6. 若本裝置受到物理性損壞或濫用,請勿再使用。

物理性損壞/濫用包括(但不限於):

- □ 裝置掉落。
- 電源線或插頭損壞。
- □ 投影機受到液體潑濺。
- 投影機曾置於雨水或濕氣的環境中。
- 物品掉入投影機中或投影機內部零件鬆脫。

請勿自行維修本裝置。打開機殼或取下背蓋可能使您暴露於危險電壓或其 他危險中。

- 7. 請避免物品或液體進入本投影機。若碰觸到危險電壓點和短路零件,可能 導致火災或人員觸電。
- 8. 相關之安全符號,請參見投影機機殼。
- 9. 本裝置僅可交由合適的服務人員維修。

使用須知

### 注意事項

 請遵守本使用指南所建議的所有警告、注意事項 和維護須知。

- 警告 當投影機的燈泡開啟時,眼睛請勿直視投影機的鏡頭。 以免強光傷害眼睛。
- 警告 為了避免引起火災或觸電,請勿將本投影機暴露於雨水 或濕氣中。

■ 警告 - 請勿自行打開或拆卸本投影機,以免造成觸電。

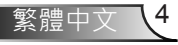

## 使用須知

#### 需遵照:

- ✤ 清潔本產品前,請關閉電源並將插頭從AC插座中拔出。
- ◆ 使用柔軟的乾布沾上溫和清潔劑擦拭機殼。
- ◆ 如投影機長時間閒置不用,請將電源插頭從AC插座中拔出。

#### 請勿:

- ✤ 阻塞裝置上的通風口。
- ◆ 使用磨損性的清潔劑、蠟或溶劑清理本裝置。
- ◆ 在下列情況下使用:
  - 在非常炎熱、寒冷或潮溼的環境中。
    - ▶ 平面至6000英尺 極高溫:>35℃ 極低溫:<5℃</p>
    - ▶ 6000英尺以上 極高溫:>30℃ 極低溫:<5℃
    - ▶ 極溼: > 70% R.H. (相對溼度)
  - 在灰塵和污垢過多的區域中。
  - 靠近任何產生強力磁場的家電。
  - 在陽光直射地點。

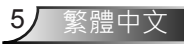

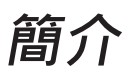

### 包裝概觀

打開包裝盒並檢查內容物,確認盒中是否有以下列出的各 項零件。若有缺少,請聯絡離您最近的客戶服務中心。

標準配件

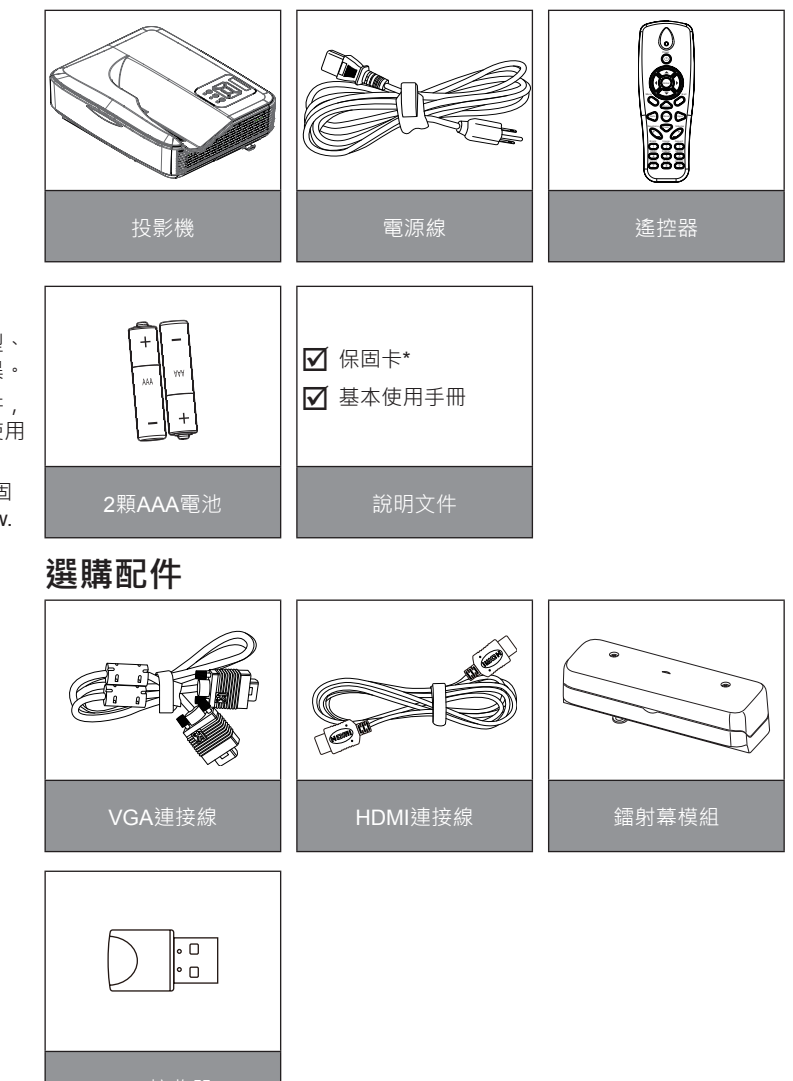

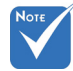

- ◆ 選購配件依機型、 規格及地區而異。
- ◆ 其他鐳射幕配件, 請參考鐳射幕使用 手冊。
- ◆ \*若需歐洲之保固 資訊,請見www. optomaeurope. com

6)

繁體中文

# 簡介

## 產品概觀

主機

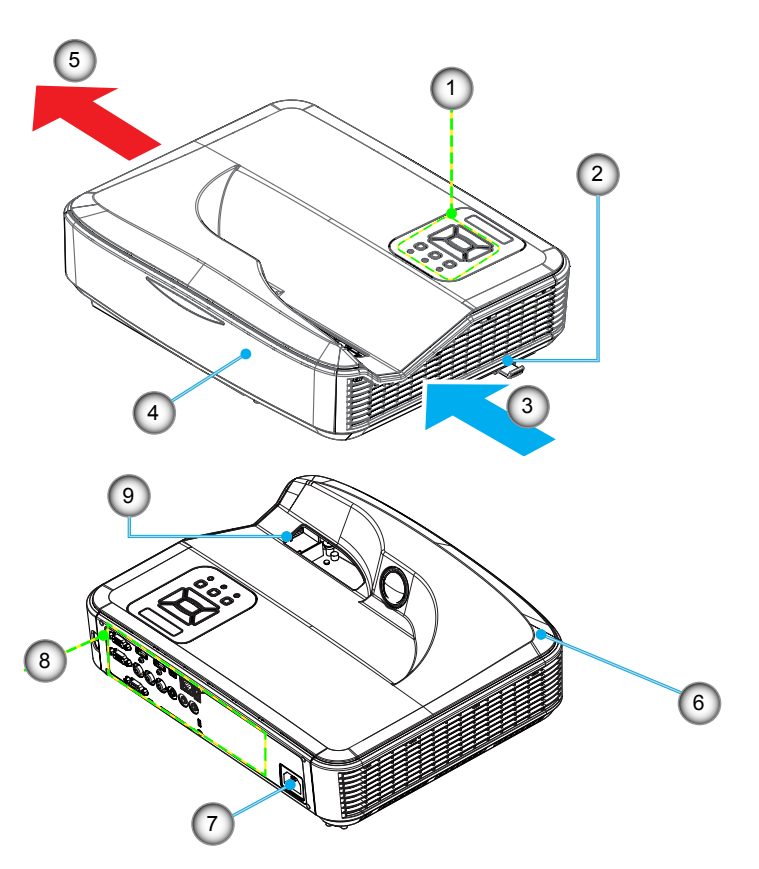

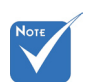

- ◇ 介面與型號的規 格有關。
- ✤ 請勿阻塞投影機 排氣孔出/入口, 並至少保持30cm 距離。

- 1. 控制面板
- 2. 對焦開關
- 3. 排氣孔(入口)
- 4. 紅外線接收器
- 5. 排氣孔(出口)

- 6. 喇叭
- 7. 電源插孔
- 8. 輸入/輸出連線
- 9. 鏡頭

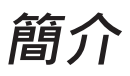

控制面板

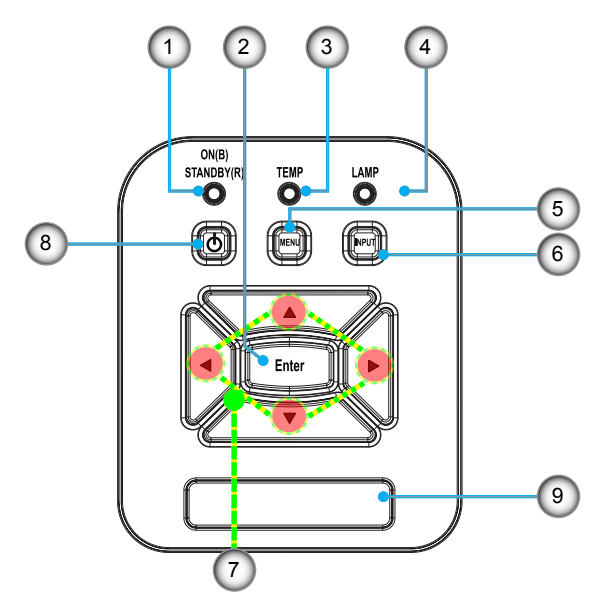

- 1. 電源LED指示燈
- 2. 確認
- 3. 溫度LED
- 4. 燈泡LED
- 5. 選單
- 6. 輸入
- 7. 四向選擇鍵
- 8. 電源/待機按鈕
- 9. 紅外線接收器

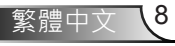

## 簡介

### 輸入/輸出連線

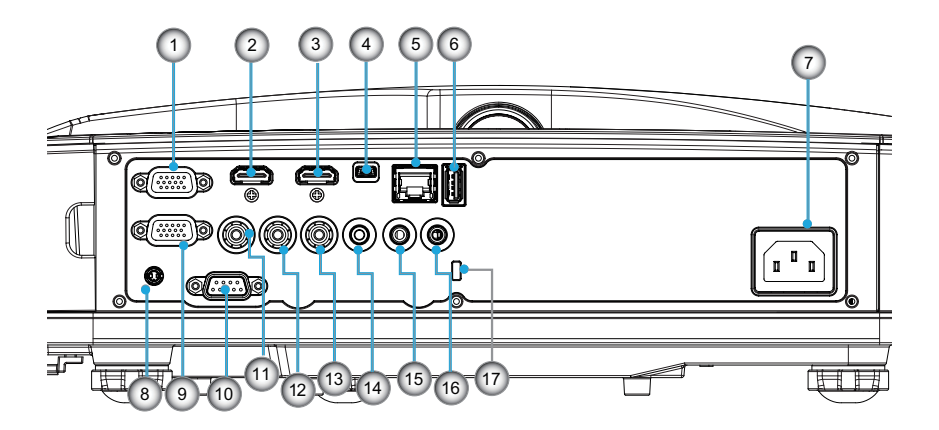

- 1. VGA 1-In/YPbPr接頭 (PC類比訊號/色差影像輸入/HDTV/YPbPr)
- 2. HDMI 2輸入接頭
- 3. HDMI 1輸入接頭
- 4. USB接頭(連接電腦以操作遙控滑鼠功能)
- 5. RJ45接頭
- 6. USB A型接頭
- 7. 電源插孔
- 8. 互動接頭 (3.5 mm迷你插孔、選購)
- 9. VGA輸出/VGA 2輸入接頭
- 10. RS-232接頭(9針DIN型)
- 11. 複合影像輸入接頭
- 12. 複合音訊(右)接頭
- 13. 複合音訊(左)接頭
- 14. 音訊輸出接頭(3.5mm迷你插孔)
- 15. 音訊輸入接頭(3.5mm迷你插孔)
  - 16. 音訊輸入接頭(麥克風)
  - 17. Kensington™防盜鎖埠

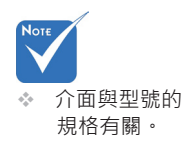

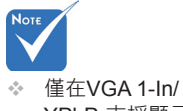

YPbPr支援顯示器 串接。

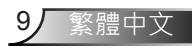

遙控器

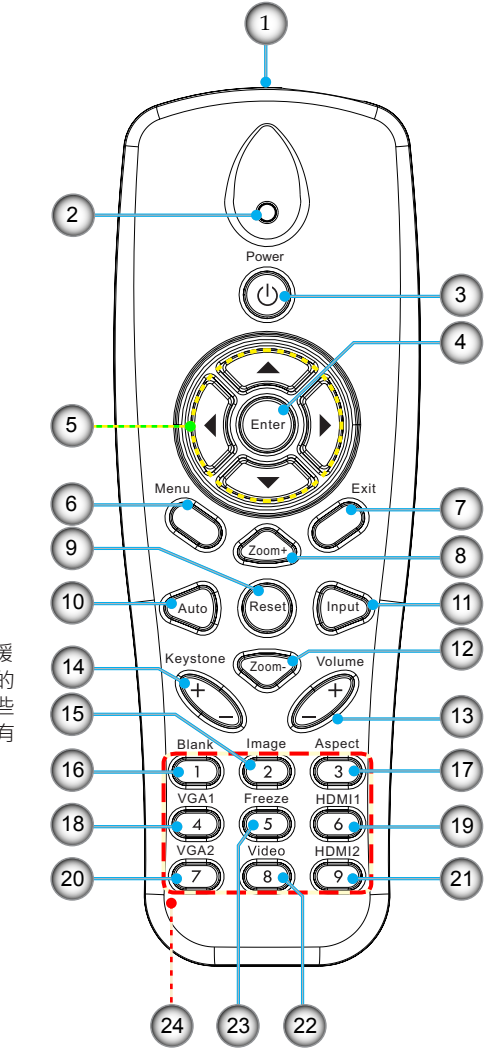

- 1. 紅外線發射器
- 2. LED指示燈
- 3. 電源開啟/關閉
- 4. OK
- 5. 四向選擇鍵
- 6. 選單
- 7. 退出
- 8. 放大
- 9. 恢復原廠設定
- 10. 自動
- 11. 來源
- 12. 縮小
- 13. 音量+/-
- **14**. 梯形修正+/-
- 15. 影像
- 16. 黑色畫面
- 17. 影像比例
- 18. VGA 1
- 19. HDMI 1
- 20. VGA 2
- 21. HDMI 2
- 22. 影像
- 23. 畫面凍結
- 24. 數字鍵(用於輸入密碼)

◆ 對於不支援 這些功能的 機型,某些 鍵可能沒有 作用。

Note

安裝

### 連接投影機

### 連接電腦/筆記型電腦

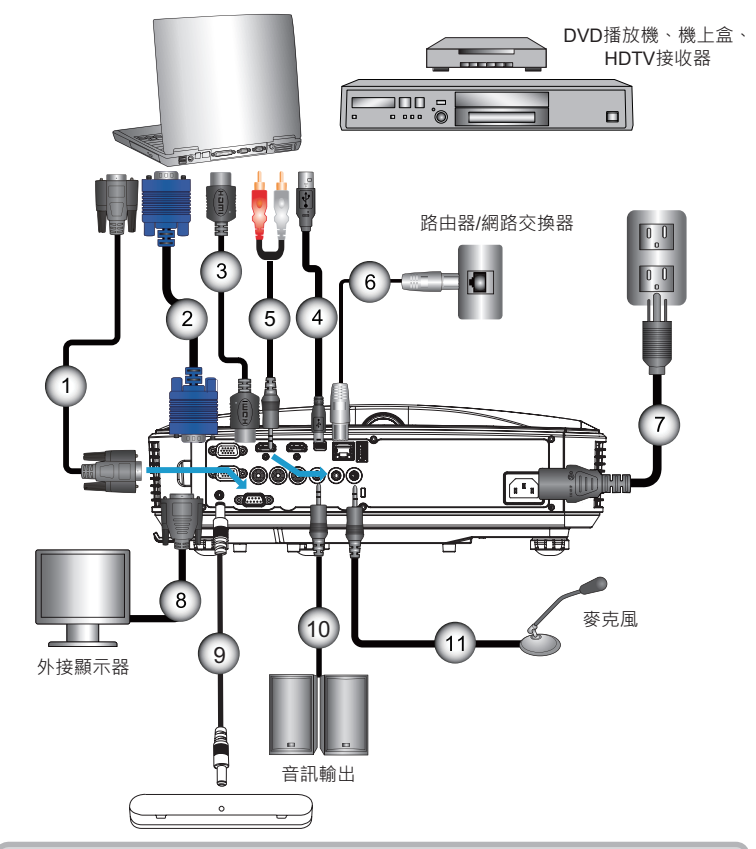

|      | 1 |
|------|---|
| Νοτε |   |
|      |   |
|      |   |
|      |   |

- ◆ 由於在每個國家的 用途不同,某些地 區的配件可能有所 不同。
- ✤ (\*)選購配件

| 1  | *RS232連接線  |
|----|------------|
| 2  | *VGA連接線    |
| 3  | *HDMI 連接線  |
| 4  | *USB 連接線   |
| 5  | *音訊連接線/RCA |
| 6  | *RJ45 連接線  |
| 7  |            |
| 8  | *VGA輸出連接線  |
| 9  | 互動功能纜線     |
| 10 | *音訊輸出連接線   |
| 11 | *麥克風輸入連接線  |
|    |            |

安裝

### 連接影像訊號來源

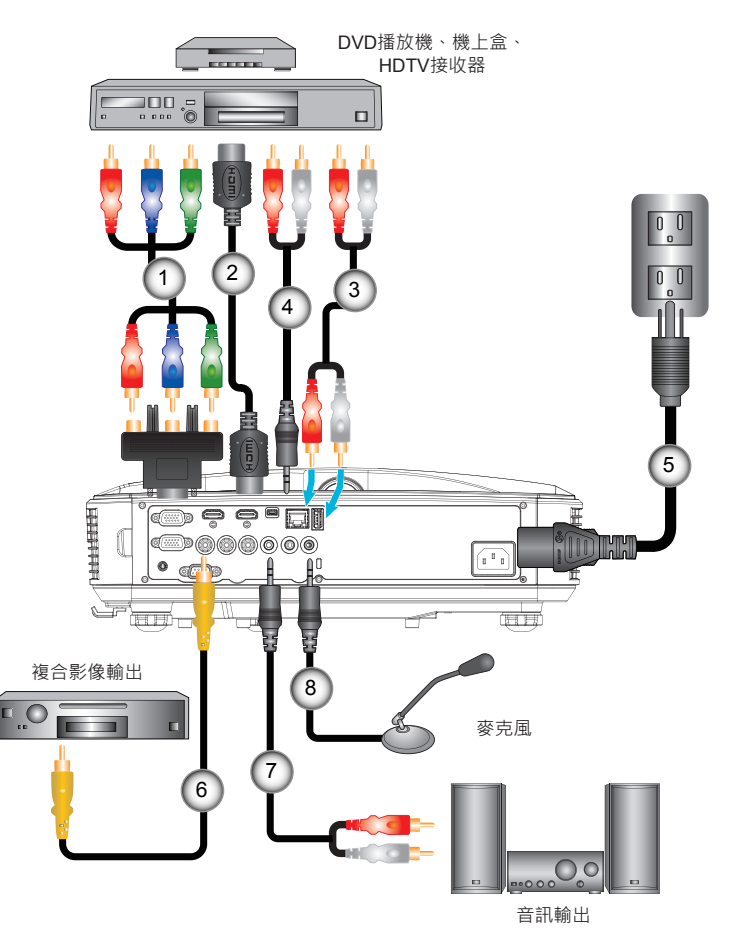

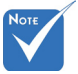

- ◆ 由於在每個國家的 用途不同,某些地 區的配件可能有所 不同。
- ✤ (\*)選購配件

| 1 | * 15針對3 RCA色差/HDTV轉接頭 |
|---|-----------------------|
| 2 | * HDMI連接線             |
| 3 | *音訊連接線                |
| 4 | *音訊連接線/RCA            |
| 5 | 電源線                   |
| 6 | *Composite影像連接線       |
| 7 | *<br>*音訊連接線/RCA       |
| 8 | *音訊輸入連接線              |

### 開啟與關閉投影機電源

### 開啟投影機電源

- 1. 確實連接電源線及訊號線。連接後,電源/待機LED將亮起橘 色。
- 按下投影器上或遙控器上的「Ů」按鈕,開啟燈泡。在此時,電源/待機LED將會變為藍色。❶ 約10秒內將顯示開機畫面。若初次使用投影機,需選擇偏好的語言及省電模式。
- 打開並連接要在畫面顯示的訊號來源(電腦、筆記型電腦、錄 放影機等)。投影機能自動偵測訊號來源。若無法偵測,請按 一下功能表按鈕並移至「選項」。
  請確認「訊號來源鎖定」是否已設為「關」。
  - ◆ 若同時連接多個訊號來源,請按下控制面板上的「輸入」按 鈕或遙控器上的直接訊號來源按鍵切換。

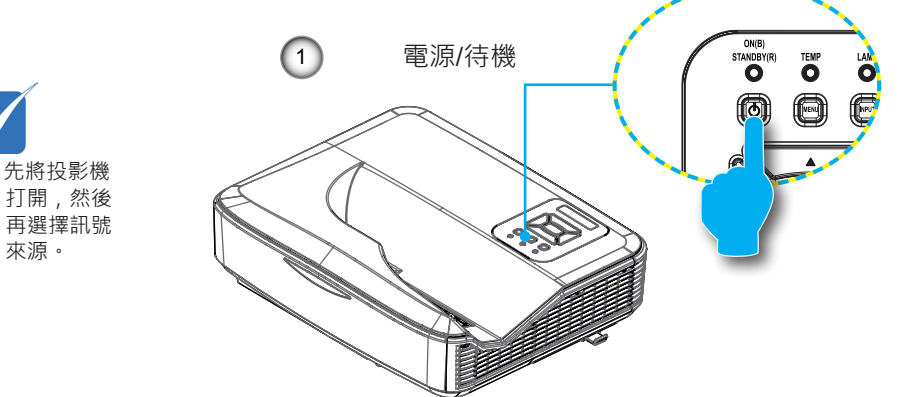

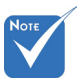

\$ 當電源模式為待 機模式時(耗電量< 0.5W),若投影機 處於待機,將會停 用VGA輸出/輸入和 音訊。

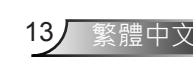

安奘

### 開啟/關閉投影機

 按下遙控器或控制面板的「∪」按鍵以關閉投影機。螢幕上 會顯示下列訊息。

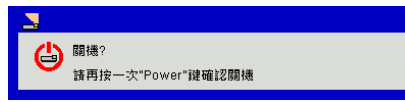

請再按一下「**也**」按鈕進行確認,否則訊息將於10秒之後消 失。第二次按下「**也**」按鈕時,風扇將開始冷卻此系統,並 於系統冷卻後關閉。

 冷卻風扇會持續運轉約4秒完成冷卻循環,且電源/待機LED 會閃爍橘色。若電源/待機LED持續亮起橘色,代表投影機已 經進入待機模式。

若您要重新啟動投影機,必須等到投影機完成冷卻循環並進 入待機模式。在待機模式下,只要按下「**山**」鍵即可重新啟 動投影機。

3. 將電源線從插座和投影機中拔出。

#### 警告指示燈

警告指示燈亮起時(參見下方),投影機將自動關機:

- ☆「燈泡」LED指示燈亮起紅色,且「電源/待機」指示燈閃爍 琥珀色。
- ✤ 「溫度」LED指示燈亮起紅色,這代表投影機已過熱。在一般情況下,投影機可稍後啟動。
- ✤ 「溫度」LED指示燈亮起紅色,且「電源/待機」指示燈閃爍 琥珀色。

請拔下投影機的電源線,等待30秒後再嘗試。若警告指示燈再 次亮起,請聯絡最近的服務中心尋求協助。

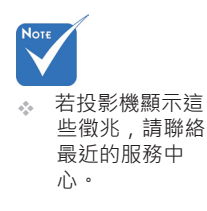

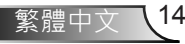

### 調整投影的影像

### 調整投影機的高度

投影機配有升降腳座,可調整影像高度。

- 1. 在投影機底部尋找您要調整的可調式腳座。
- 請順時鐘方向旋轉調整環以升高投影機,或逆時鐘旋轉以 降低投影機。若其他腳座也需要調整,則重複上述步驟即 可。

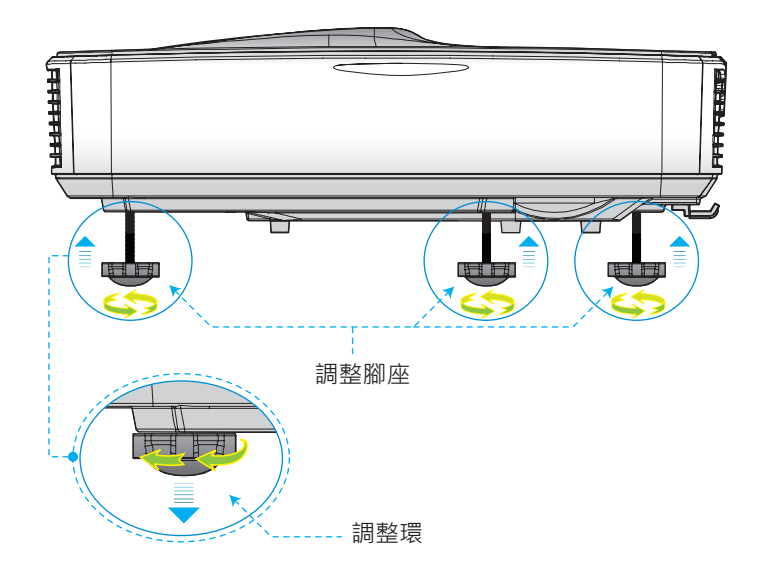

安裝

### 調整投影機的對焦

若想將影像對焦,請向左/向右滑動對焦開關,直到影像變清晰為止。

- ▶ 1080P系列:投影機的對焦範圍介於1.443~1.887英呎 (0.437到0.572公尺)之間。
- ▶ WXGA系列:投影機的對焦範圍(從鏡頭到牆壁)介於1.59 ~ 2.16英呎(0.49 ~ 0.66公尺)之間

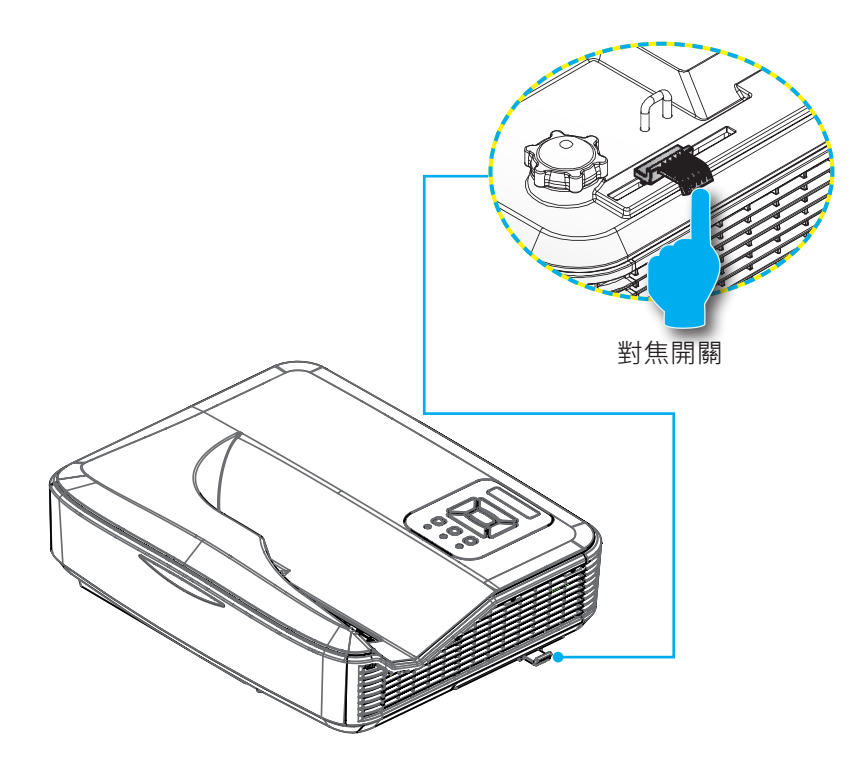

安裝

### 調整投影的影像大小(對角線)

- ▶ 1080P系列:投影的畫面尺寸介於80~100英吋(2.03~2.54 公尺)之間。
- WXGA系列:投影機的對焦範圍(從鏡頭到牆壁)介於1.59~ 2.16英呎(0.49~0.66公尺)之間

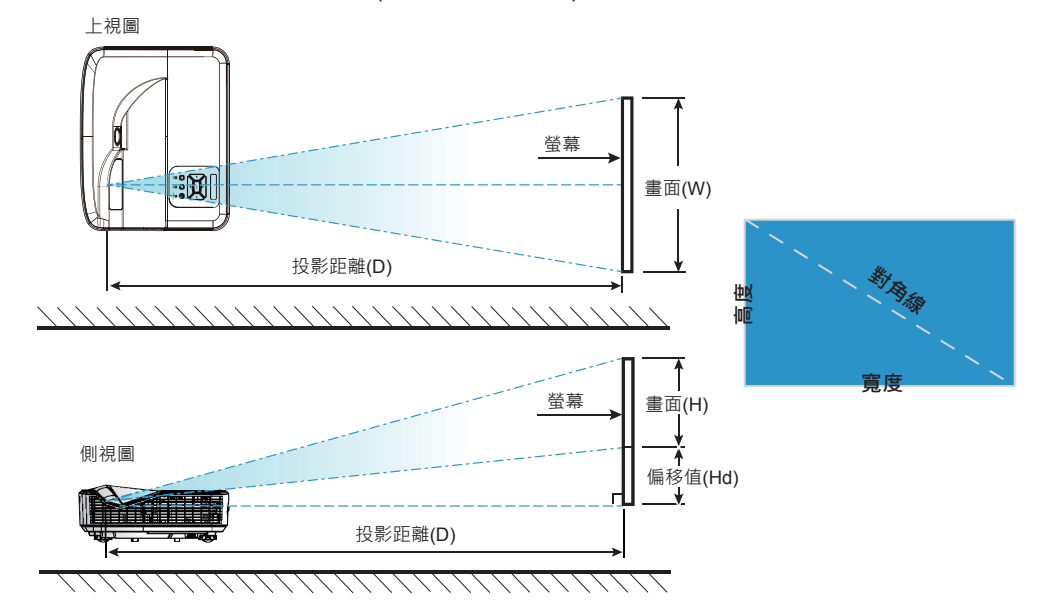

| 1080P (16:9)壁掛架安裝測量表      |                          |                        |                         |                                         |                                        |                                  |                                         |                                        |  |
|---------------------------|--------------------------|------------------------|-------------------------|-----------------------------------------|----------------------------------------|----------------------------------|-----------------------------------------|----------------------------------------|--|
| 對角影像尺<br>寸 (S)、以英<br>时為單位 | 對角影像尺寸<br>(S)、以mm為<br>單位 | 影像寬度<br>(W),以mm<br>為單位 | 影像高度 (H)<br>,以mm為<br>單位 | 從白板表面到投<br>影機安裝中心的<br>距離 (T),以mm<br>為單位 | 從白板表面到<br>投影機背面的距<br>離 (T1),以mm<br>為單位 | 從影像上方到壁<br>板上方的距離 (O)<br>,以mm為單位 | 從影像上方到介<br>面輪轂上方的距<br>離 (O1),以mm<br>為單位 | 從影像上方到<br>投影機上方的距<br>離 (O2),以mm<br>為單位 |  |
| 87                        | 2210                     | 1926                   | 1083                    | 370                                     | 233                                    | 364                              | 288                                     | 268                                    |  |
| 88                        | 2235                     | 1948                   | 1096                    | 376                                     | 239                                    | 367                              | 291                                     | 271                                    |  |
| 89                        | 2261                     | 1970                   | 1108                    | 382                                     | 245                                    | 370                              | 294                                     | 274                                    |  |
| 90                        | 2286                     | 1992                   | 1121                    | 387                                     | 250                                    | 372                              | 296                                     | 276                                    |  |
| 91                        | 2311                     | 2015                   | 1133                    | 393                                     | 256                                    | 375                              | 299                                     | 279                                    |  |
| 92                        | 2337                     | 2037                   | 1146                    | 398                                     | 261                                    | 377                              | 301                                     | 281                                    |  |
| 93                        | 2362                     | 2059                   | 1158                    | 404                                     | 267                                    | 380                              | 304                                     | 284                                    |  |
| 94                        | 2388                     | 2081                   | 1171                    | 409                                     | 272                                    | 383                              | 307                                     | 287                                    |  |
| 95                        | 2413                     | 2103                   | 1183                    | 415                                     | 278                                    | 385                              | 309                                     | 289                                    |  |
| 96                        | 2438                     | 2125                   | 1196                    | 421                                     | 284                                    | 388                              | 312                                     | 292                                    |  |
| 97                        | 2464                     | 2147                   | 1208                    | 426                                     | 289                                    | 390                              | 314                                     | 294                                    |  |

安裝

| 1080P (16:9)壁掛架安裝測量表      |                          |                        |                         |                                         |                                        |                                  |                                         |                                        |
|---------------------------|--------------------------|------------------------|-------------------------|-----------------------------------------|----------------------------------------|----------------------------------|-----------------------------------------|----------------------------------------|
| 對角影像尺<br>寸 (S)、以英<br>时為單位 | 對角影像尺寸<br>(S)、以mm為<br>單位 | 影像寬度<br>(W),以mm<br>為單位 | 影像高度 (H)<br>,以mm為<br>單位 | 從白板表面到投<br>影機安裝中心的<br>距離 (T),以mm<br>為單位 | 從白板表面到<br>投影機背面的距<br>離 (T1),以mm<br>為單位 | 從影像上方到壁<br>板上方的距離 (O)<br>,以mm為單位 | 從影像上方到介<br>面輪轂上方的距<br>離 (O1),以mm<br>為單位 | 從影像上方到<br>投影機上方的距<br>離 (O2),以mm<br>為單位 |
| 98                        | 2489                     | 2170                   | 1220                    | 432                                     | 295                                    | 393                              | 317                                     | 297                                    |
| 99                        | 2515                     | 2192                   | 1233                    | 437                                     | 300                                    | 396                              | 320                                     | 300                                    |
| 100                       | 2540                     | 2214                   | 1245                    | 443                                     | 306                                    | 398                              | 322                                     | 302                                    |
| 101                       | 2565                     | 2236                   | 1258                    | 448                                     | 311                                    | 401                              | 325                                     | 305                                    |
| 102                       | 2591                     | 2258                   | 1270                    | 454                                     | 317                                    | 403                              | 327                                     | 307                                    |

| WXGA (16:10)壁掛架安裝測量表      |                          |                        |                         |                                         |                                        |                                          |                                         |                                        |
|---------------------------|--------------------------|------------------------|-------------------------|-----------------------------------------|----------------------------------------|------------------------------------------|-----------------------------------------|----------------------------------------|
| 對角影像尺<br>寸 (S)、以英<br>吋為單位 | 對角影像尺寸<br>(S)、以mm為<br>單位 | 影像寬度<br>(W),以mm<br>為單位 | 影像高度 (H)<br>,以mm為<br>單位 | 從白板表面到投<br>影機安裝中心的<br>距離 (T),以mm<br>為單位 | 從白板表面到<br>投影機背面的距<br>離 (T1),以mm<br>為單位 | 從影像上方到壁<br>板上方的距離 ( <b>O)</b><br>,以mm為單位 | 從影像上方到介<br>面輪轂上方的距<br>離 (O1),以mm<br>為單位 | 從影像上方到<br>投影機上方的距<br>離 (O2),以mm<br>為單位 |
| 85                        | 2159                     | 1831                   | 1144                    | 370                                     | 233                                    | 342                                      | 266                                     | 246                                    |
| 86                        | 2184                     | 1852                   | 1158                    | 376                                     | 239                                    | 344                                      | 268                                     | 248                                    |
| 87                        | 2210                     | 1874                   | 1171                    | 382                                     | 245                                    | 346                                      | 270                                     | 250                                    |
| 88                        | 2235                     | 1895                   | 1185                    | 387                                     | 250                                    | 349                                      | 273                                     | 253                                    |
| 89                        | 2261                     | 1917                   | 1198                    | 393                                     | 256                                    | 351                                      | 275                                     | 255                                    |
| 90                        | 2286                     | 1939                   | 1212                    | 399                                     | 262                                    | 353                                      | 277                                     | 257                                    |
| 91                        | 2311                     | 1960                   | 1225                    | 404                                     | 267                                    | 356                                      | 280                                     | 260                                    |
| 92                        | 2337                     | 1982                   | 1239                    | 410                                     | 273                                    | 358                                      | 282                                     | 262                                    |
| 93                        | 2362                     | 2003                   | 1252                    | 416                                     | 279                                    | 361                                      | 285                                     | 265                                    |
| 94                        | 2388                     | 2025                   | 1265                    | 422                                     | 285                                    | 363                                      | 287                                     | 267                                    |
| 95                        | 2413                     | 2046                   | 1279                    | 427                                     | 290                                    | 365                                      | 289                                     | 269                                    |
| 96                        | 2438                     | 2068                   | 1292                    | 433                                     | 296                                    | 368                                      | 292                                     | 272                                    |
| 97                        | 2464                     | 2089                   | 1306                    | 439                                     | 302                                    | 370                                      | 294                                     | 274                                    |
| 98                        | 2489                     | 2111                   | 1319                    | 444                                     | 307                                    | 373                                      | 297                                     | 277                                    |
| 99                        | 2515                     | 2132                   | 1333                    | 450                                     | 313                                    | 375                                      | 299                                     | 279                                    |
| 100                       | 2540                     | 2154                   | 1346                    | 456                                     | 319                                    | 377                                      | 301                                     | 281                                    |
| 101                       | 2565                     | 2175                   | 1360                    | 461                                     | 324                                    | 380                                      | 304                                     | 284                                    |
| 102                       | 2591                     | 2197                   | 1373                    | 467                                     | 330                                    | 382                                      | 306                                     | 286                                    |
| 103                       | 2616                     | 2219                   | 1387                    | 473                                     | 336                                    | 384                                      | 308                                     | 288                                    |
| 104                       | 2642                     | 2240                   | 1400                    | 479                                     | 342                                    | 387                                      | 311                                     | 291                                    |
| 105                       | 2667                     | 2262                   | 1414                    | 484                                     | 347                                    | 389                                      | 313                                     | 293                                    |
| 106                       | 2692                     | 2283                   | 1427                    | 490                                     | 353                                    | 392                                      | 316                                     | 296                                    |
| 107                       | 2718                     | 2305                   | 1440                    | 496                                     | 359                                    | 394                                      | 318                                     | 298                                    |
| 108                       | 2743                     | 2326                   | 1454                    | 501                                     | 364                                    | 396                                      | 320                                     | 300                                    |
| 109                       | 2769                     | 2348                   | 1467                    | 507                                     | 370                                    | 399                                      | 323                                     | 303                                    |
| 110                       | 2794                     | 2369                   | 1481                    | 513                                     | 376                                    | 401                                      | 325                                     | 305                                    |
| 111                       | 2819                     | 2391                   | 1494                    | 519                                     | 382                                    | 403                                      | 327                                     | 307                                    |
| 112                       | 2845                     | 2412                   | 1508                    | 524                                     | 387                                    | 406                                      | 330                                     | 310                                    |
| 113                       | 2870                     | 2434                   | 1521                    | 530                                     | 393                                    | 408                                      | 332                                     | 312                                    |
| 114                       | 2896                     | 2455                   | 1535                    | 536                                     | 399                                    | 411                                      | 335                                     | 315                                    |
| 115                       | 2921                     | 2477                   | 1548                    | 541                                     | 404                                    | 413                                      | 337                                     | 317                                    |

◆ 上表僅供參考。

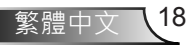

## 控制面板與遙控器

控制面板

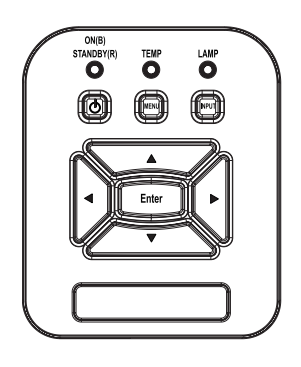

| 使用控制面板   |   |                                         |
|----------|---|-----------------------------------------|
| 電源       | ወ | 請參閱第13 - 14頁的「開啟與關閉投影機電源」<br>一節。        |
| 確認       |   | 按下「確認」以確認您選取的項目。                        |
| 輸入       |   | 按下「輸入」選擇輸入訊號。                           |
| 功能表      |   | 按下「功能表」開啟OSD功能表。若要退出<br>OSD,則再按一次「功能表」。 |
| 四向選擇鍵    |   | 用▲▼◀▶選擇項目或調整您的選擇。                       |
| 燈泡LED    |   | 係指投影機光源狀態的LED指示燈。                       |
| 溫度LED    |   | 係指投影機溫度狀態的LED指示燈。                       |
| 開機/待機LED |   | 係指投影機電源狀態的LED指示燈。                       |

遙控器

|        | 使用遙控器     |                                         |  |  |  |  |
|--------|-----------|-----------------------------------------|--|--|--|--|
| 7      | 紅外線發射器    | 傳送信號至投影機。                               |  |  |  |  |
|        | LED       | LED指示燈。                                 |  |  |  |  |
|        | 電源 🔘      | 請參閱第15 - 16頁的「開啟與關閉投影機<br>電源」一節。        |  |  |  |  |
|        | 退出        | 按下「退出」以關閉OSD功能表。                        |  |  |  |  |
| )      | 放大        | 放大投影機顯示。                                |  |  |  |  |
| ≡×it   | 恢復原廠設定    | 將調整及設定值恢復成原廠預設值。(除<br>燈泡使用時數計數器以外)      |  |  |  |  |
|        | 縮小        | 縮小投影機顯示。                                |  |  |  |  |
| 9<br>t | 確認        | 確認所選的項目。                                |  |  |  |  |
| 1      | 訊號來源      | 按下「訊號來源」選擇輸入訊號。                         |  |  |  |  |
| Ŋ      | 自動        | 自動將投影機與輸入訊源同步。                          |  |  |  |  |
|        | 四向選擇鍵     | 用▲▼◀▶選擇項目或調整您的選擇。                       |  |  |  |  |
|        |           | 調整因投影機傾斜所造成的影像失真。                       |  |  |  |  |
|        | <br>音量+/- | 調整以增加/降低音量。                             |  |  |  |  |
|        | 影像比例      | 使用此功能可選擇您想要的影像比例。                       |  |  |  |  |
|        | 功能表       | 按下「功能表」開啟OSD功能表。若要<br>退出OSD,則再按一次「功能表」。 |  |  |  |  |

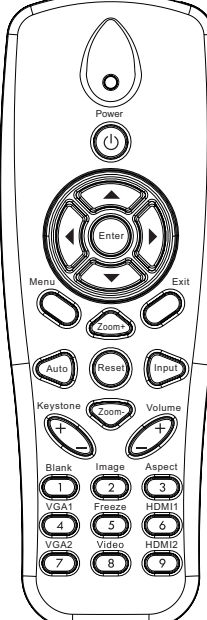

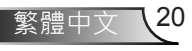

### 使用遙控器

| VGA 1    | 按下「VGA1」以選擇VGA IN 1接頭。                  |
|----------|-----------------------------------------|
| <br>空白螢幕 | 暫時關閉/開啟音訊和影像。                           |
| HDMI 1   | 按下「HDMI 1」以選擇HDMI IN 1接頭。               |
| HDMI 2   | 按下「HDMI 2」以選擇HDMI IN 2接頭。               |
| VGA 2    | 按下「VGA2」以選擇VGA IN 2接頭。                  |
| 影像       | 按一下「合成視訊」選擇複合影像訊號<br>來源。                |
| 畫面凍結     | 暫停螢幕影像。再次按下可繼續播放螢幕<br>影像。               |
| 影像       | 從「明亮」、「電腦」、「電影」、「遊<br>戲」和「使用者」選擇一種顯示模式。 |
|          |                                         |

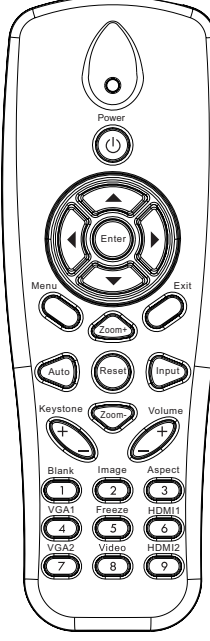

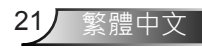

使用者介面

### 紅外線遙控器對應碼

|            | NEC_CODE |              |      |     |  |  |  |  |
|------------|----------|--------------|------|-----|--|--|--|--|
| 按鍵圖例       | 自訂對      | 對應碼          | 資料   |     |  |  |  |  |
|            | 位元組1     | 位元組 <b>2</b> | 位元組3 | 位元組 |  |  |  |  |
| 電源         | FF       | FF           | E8   | 17  |  |  |  |  |
| F          | FF       | FF           | E7   | 18  |  |  |  |  |
| 左          | FF       | FF           | E6   | 19  |  |  |  |  |
| 確認         | FF       | FF           | F8   | 7   |  |  |  |  |
| 4          | FF       | FF           | F7   | 8   |  |  |  |  |
| 下          | FF       | FF           | F6   | 9   |  |  |  |  |
| 選單         | FF       | FF           | EB   | 14  |  |  |  |  |
| 縮放比例 +     | FF       | FF           | FB   | 4   |  |  |  |  |
| 退出         | FF       | FF           | FF   | 0   |  |  |  |  |
| 自動         | FF       | FF           | FA   | 5   |  |  |  |  |
| 恢復原廠設定     | FF       | FF           | EA   | 15  |  |  |  |  |
| 輸入         | FF       | FF           | E0   | 1F  |  |  |  |  |
| 縮放比例 -     | FF       | FF           | FE   | 1   |  |  |  |  |
| 梯形修正 +     | FF       | FF           | F0   | 0F  |  |  |  |  |
| 梯形修正-      | FF       | FF           | E2   | 1D  |  |  |  |  |
| 音量-        | FF       | FF           | F2   | 0D  |  |  |  |  |
| 音量+        | FF       | FF           | BD   | 42  |  |  |  |  |
| 空白/1       | FF       | FF           | BE   | 41  |  |  |  |  |
| 影像/2       | FF       | FF           | F3   | 0C  |  |  |  |  |
| 縱橫比3       | FF       | FF           | E3   | 1C  |  |  |  |  |
| VGA1 /4    | FF       | FF           | BF   | 40  |  |  |  |  |
| 靜止/5       | FF       | FF           | EC   | 13  |  |  |  |  |
| HDMI1/6    | FF       | FF           | E5   | 1A  |  |  |  |  |
| VGA2 /7    | FF       | FF           | E4   | 1B  |  |  |  |  |
| HDMI2 /8   | FF       | FF           | EF   | 10  |  |  |  |  |
| S-Video /9 | FF       | FF           | E1   | 1E  |  |  |  |  |

### OSD功能表

投影機擁有多語言的OSD功能表, 能讓您調整影像並變更各種 設定。

#### 結構

**注意:**請注意:螢幕選單的內容依不同的訊號類型或投影機型號而有差異。

| 主選單 | 子選單   | 設定                 |                                                   |  |
|-----|-------|--------------------|---------------------------------------------------|--|
|     | 圖片模式  |                    | 明亮/電腦/電影/遊戲/融合/使用者<br>(若客戶變更設定,圖片模式就會變成使用者<br>模式) |  |
|     | 牆面色彩  |                    | 白色/淺黃色/淺藍色/粉紅色/深綠色                                |  |
|     | 亮度    |                    |                                                   |  |
|     | 對比    |                    |                                                   |  |
| 圖像  | 銳利度   |                    |                                                   |  |
|     | 飽和度   |                    |                                                   |  |
|     | 色調    |                    |                                                   |  |
|     | Gamma |                    |                                                   |  |
|     | 色溫    |                    |                                                   |  |
|     | 配色    | 白/紅/綠/藍/青/洋<br>紅/黃 | 色相/飽和度/增益                                         |  |
| 螢幕  | 影像比例  |                    | 自動/4:3/16:9/16:10                                 |  |
|     | 相位    |                    |                                                   |  |
|     | 頻率    |                    |                                                   |  |
|     | 水平位置  |                    |                                                   |  |
|     | 垂直位置  |                    |                                                   |  |
|     | 數位縮放  |                    |                                                   |  |
|     | 投影方式  |                    | 前面/前面天花板/後面/後面天花板                                 |  |
|     | 尺寸    |                    |                                                   |  |

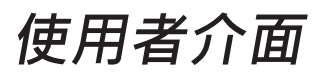

|    | 語言           |          | 英文/德文/法文/義大利文/西班牙文/波蘭文/瑞<br>典文/荷蘭文/葡萄牙文/日文/繁體中文/簡體中<br>文/韓文/俄文/阿拉伯文/挪威文/土耳其文/丹麥<br>文 |
|----|--------------|----------|--------------------------------------------------------------------------------------|
|    | 功能表位置        |          | 左上、右上、中間、左下、右下                                                                       |
| 設定 | 隱藏式字幕設定      |          | 關/CC1/CC2/CC3/CC4                                                                    |
|    | VGA OUT (待機) |          | 關閉/開啟                                                                                |
|    | LAN (待機)     |          | 關閉/開啟                                                                                |
|    | VGA-2 (功能)   | 輸入/輸出    |                                                                                      |
|    | 測試圖案         |          | 關閉/開啟                                                                                |
|    | 重設為預設值       |          | 是/否                                                                                  |
|    | 喇叭           |          | 開啟/關閉                                                                                |
|    | 線路輸出         |          | 開啟/關閉                                                                                |
|    | 麥克風          |          | 開啟/關閉                                                                                |
| 音量 | 靜音           |          | 開啟/關閉                                                                                |
|    | 音量           |          |                                                                                      |
|    | 麥克風音量        |          |                                                                                      |
|    | 開機畫面         |          | 預設值/使用者                                                                              |
|    | 畫面擷取         |          |                                                                                      |
|    | 訊號自動搜尋       |          | 開啟/關閉                                                                                |
| 選項 | 輸入           |          | VGA-1、VGA-2、HDMI-1、HDMI-2、視訊、<br>多媒體                                                 |
|    | 自動關機(分)      |          |                                                                                      |
|    | SSI設定        |          | SSI已使用時數(正常模式)                                                                       |
|    |              |          | SSI已使用時數(節能模式)                                                                       |
|    |              | SSI電源模式  | 正常、節能模式                                                                              |
|    | 高海拔          | 開啟/關閉    |                                                                                      |
|    | 濾網設定         | 濾網使用壽命提示 |                                                                                      |
|    |              | 取消提示     | 是/否                                                                                  |

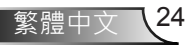

|         | 資訊         | 型號名稱                    |  |
|---------|------------|-------------------------|--|
|         |            | SNID                    |  |
| APP T-조 |            | 來源                      |  |
| 送頃      |            | 解析度                     |  |
|         |            | 軟體版本                    |  |
|         |            | 影像比例                    |  |
|         | 3D         | 關閉/開啟                   |  |
|         | 3D反轉       | 開啟/關閉                   |  |
|         |            | <br>Frame Packing       |  |
| 3D      |            | <br>Side-by-Side (Half) |  |
| 30      | 3D影像格式<br> | Top and Bottom          |  |
|         |            | Frame Sequential        |  |
|         |            | Field Sequential        |  |
|         | 1080p @ 24 | 96 Hz/144 Hz            |  |
| 互動功能    | 互動功能設定     | <br>開啟/關閉(僅互動式SKU)      |  |
|         | 狀態         |                         |  |
|         | DHCP用戶端    | 開啟/關閉                   |  |
|         | IP位址       |                         |  |
| 網路      | 子網路遮罩      |                         |  |
|         | 閘道器        |                         |  |
|         | DNS        |                         |  |
|         | MAC位址      |                         |  |
|         | 群組名稱       |                         |  |
|         | 投影機名稱      |                         |  |
|         | 位置         |                         |  |
|         | 聯絡人        |                         |  |

使用者介面

### 如何操作

- 1. 若要開啟OSD功能表,請按下遙控器或投影機鍵盤上的「功能表」。
- 2. 顯示OSD時,使用 ▲▼ 鍵選擇在主功能表上的任何項目。在某一 特定頁面上作出選擇後,按下▶或「確認」鍵可進入子功能表。
- 3. 使用▲▼鍵選擇想要的項目,並用◀▶鍵調整設定。
- 4. 在子功能表中選擇下一個要調整的項目,並依上述方式調整。
- 5. 按下「確認」確認,畫面將返回主功能表。
- 若要退出,則再按一次「功能表」。OSD功能表將關閉,而投影機 亦會自動儲存新設定。

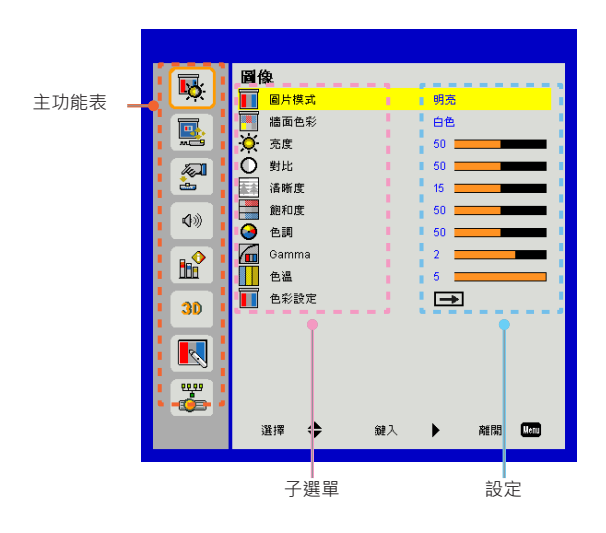

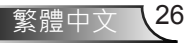

使用者介面

圖像

|                                                                                                    | 圖像                                      |
|----------------------------------------------------------------------------------------------------|-----------------------------------------|
| <u>-</u> ×                                                                                                    | ■ 圓片模式 明亮                               |
|                                                                                                    | 🔚 牆面色彩 白色                               |
|                                                                                                    | 🔆 売度 50                                 |
| <b>A</b>                                                                                                    | 〇 對比 50                                 |
| <u>e</u>                                                                                                    | 清晰度 15                                  |
| <b>4</b> 30                                                                                                    | 前和度 50                                  |
|                                                                                                    | ④ 色調 50 ● ● ● ● ● ● ● ● ● ● ● ● ● ● ● ● |
| <b>B</b> ∎∲                                                                                                    | Gamma 2                                 |
| <u> </u>                                                                                                    |                                         |
| 30                                                                                                    | ▲ 色彩設定 →                                |
|                                                                                                    |                                         |
|                                                                                                    |                                         |
| 00.00                                                                                                    |                                         |
| e in the second second se |                                         |
|                                                                                                    | 選擇 🗢 鍵入 🕨 離開 🚾                          |

#### 圖片模式

有許多針對各種不同影像最佳化的原廠預設值。使用◀或▶選擇項 目。

- ▶ 明亮:最佳化的亮度。
- ▶電腦:會議簡報。
- ▶ 電影:播放視訊內容。
- ▶ 遊戲:玩遊戲。
- ▶ 使用者:記憶使用者的設定。
- ▶ 融合:適用於融合應用方式。
- 牆面色彩

使用本功能,以依據牆壁色彩選擇最佳的螢幕影像。您可以選擇「白色」、「淺黃色」、「淺藍色」、「粉紅色」和「深綠色」。

亮度

調整影像的亮度。

- ▶按下◀按鈕以加深影像。
- ▶按下▶按鈕以加亮影像。

#### 對比

對比是用來控制圖像中最亮及最暗部份間的差異。調整對比可變更影 像中的黑色和白色量。

27

繁體中文

- ▶按下◀按鈕以降低對比。
- ▶按下▶按鈕以增加對比。

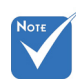

#### 清晰度

調整影像的清晰度。

▶按下◀按鈕以降低清晰度。

▶按下▶按鈕以增加清晰度。

#### 飽和度

將影像從黑白調整為色彩完全飽和。

▶ 按下 ◀ 按鈕以減少影像的飽和量。

▶ 按下▶按鈕以增加影像的飽和量。

#### 色調

調整紅綠的色彩平衡。

▶ 按下 ◀ 按鈕以增加影像中的綠色量。

▶ 按下▶按鈕以增加影像中的紅色量。

#### <u>Gamma</u>

這可以讓您調整Gamma值,以獲得更佳的輸入影像對比。

#### 色溫

這可以讓您調整色溫。色溫越高,畫面看來越冷調;色溫越低,畫 面看來越暖調。

#### 色彩設定

使用這些設定,針對「紅色」、「綠色」、「藍色」、「青色」、 「洋紅色」和「黃色」進行個別進階調整。

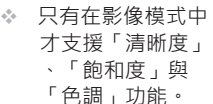

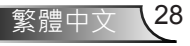

使用者介面

|             | 螢幕       |           |  |  |
|-------------|----------|-----------|--|--|
| <b>•</b> •• |          | 自動        |  |  |
|             | 🚟 相位     | 15        |  |  |
|             | 💶 頻率     | 0         |  |  |
|             | 🕶 水平位置   | 0         |  |  |
| <u>.</u>    | 🚺 垂直位置   | 0         |  |  |
| <b>1</b>    | 🔯 數位變焦   | 0         |  |  |
| 24          | 💮 垂直梯形修正 | 0         |  |  |
|             | 🛃 方向     | 前面关花板     |  |  |
| 30          |          |           |  |  |
|             |          |           |  |  |
| <b>1</b>    |          |           |  |  |
|             | 道揮 🗢 鍵入  | ▶ 離開 Mett |  |  |

縱橫比

- ▶ 自動:在保持影像原縱橫比的條件下,按原生水平或垂直畫素盡量放大影像。
- ▶ 4:3:影像會以4:3的比例縮放在螢幕範圍內顯示。
- ▶ 16:9:影像會以16:9的比例縮放寬度,再按比例調整高度,在螢 幕範圍內顯示。
- ▶ 16:10:影像會以16:10的比例縮放寬度,再按比例調整高度,在 螢幕範圍內顯示。

#### <u>相位</u>

訊號時間點與顯示卡同步。若影像不穩定或閃爍,請使用此功能進行修正。

## 「垂直位置」範圍 頻率將依輸入源而異。

「水平位置」與

可在影像出現垂直閃爍時調整,以達成最佳的影像。

#### 水平位置

▶ 按下 ◀ 按鈕將影像向左移動。

螢幕

▶ 按下▶按鈕將影像向右移動。

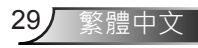

#### 垂直位置

- ▶按下◀按鈕將影像向下移動。
- ▶ 按下▶按鈕將影像向上移動。

#### 數位變焦

- ▶ 按下 ◀ 按鈕以降低影像的尺寸。
- ▶ 按下▶按鈕以放大投影畫面上的影像。

#### 垂直梯型修正

按下◀或▶按鈕以垂直調整影像扭曲。如果影像的形狀呈現梯形, 此選項可讓影像變回矩形。

#### 方向

- ▶ 前面:影像直接投影在畫面上。
- ▶ 前面天花板:這是預設選項。選取時,影像會以上下反轉方式投影。
- ▶ 背面:選取時,影像會以左右反轉方式投影。
- ▶ 後面天花板:選取時,影像會以上下和左右反轉方式投影。

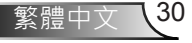

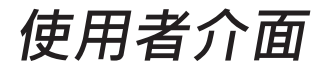

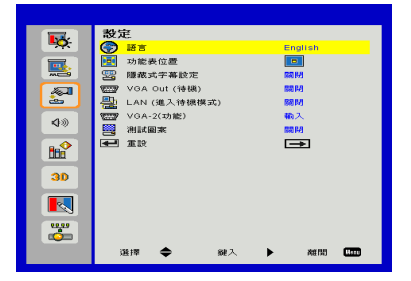

設定

#### 語言

選擇多語言螢幕顯示選單。按下◀或▶按鈕以進入子功能表,然後使 用▲或▼按鈕選擇您偏好的語言。按下遙控器上的▶以完成選擇。

| 語言         |           |
|------------|-----------|
| English    | Polski    |
| Deutsch    | 한국어       |
| Svenska    | Русский   |
| Français   | Español   |
| العربية    | 繁體中交      |
| Nederlands | Italiano  |
| Norsk      | Português |
| Dansk      | Türkçe    |
| 简体中交       | 日本語       |
| 選擇 🔶       | 鍵入 🕨 離開 🛄 |

功能表位置

在顯示畫面上選擇功能表位置。

隱藏式字幕設定

使用本功能啟用關閉字幕功能表,可用的選項為:關閉、CC1、CC2、CC3與CC4。

#### VGA Out (待機)

選擇「開啟」, 啟用VGA OUT連接。

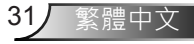

\_\_LAN (進入待機模式)

選擇「開啟」, 啟用LAN連接。選擇「關閉」, 停用LAN連接。

\_\_\_\_\_VGA-2 (功能)

- ▶ 輸入:選擇「輸入」以讓VGA連接埠以VGA輸入功能運作。
- ▶ 輸出:選擇「輸出」,以便在開啟投影機電源時啟用「VGA輸出」功能。

#### 測試圖案

顯示測試圖案。

#### 重設

選擇「是」可將所有選單上的參數回復到原廠預設值。

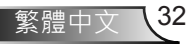

使用者介面

33/ 繁體中文

|            | □ 音量     |           |  |  |  |
|------------|----------|-----------|--|--|--|
| <b>•</b> • | 📢 喇叭     | 間啓        |  |  |  |
|            | ↓ 線路輸出   | 開啓        |  |  |  |
|            | ③ 麥克風    | 間啓        |  |  |  |
|            | 心⊘ 發音    | 關閉        |  |  |  |
| ès -       | ♥)) 音量   | 15        |  |  |  |
| 4%         | ₿小 麥克風音量 | 15        |  |  |  |
|            |          |           |  |  |  |
| 30         |          |           |  |  |  |
|            |          |           |  |  |  |
|            |          |           |  |  |  |
|            | 道揮 🗢     | 鍵入 🕨 離開 🛄 |  |  |  |

#### 喇叭

▶選擇「開啟」,啟用喇叭。

音量

▶ 選擇「關閉」,停用喇叭。

#### <u>線路輸出</u>

▶選擇「開啟」,啟用線路輸出功能。

▶選擇「關閉」,停用線路輸出功能。

#### 麥克風

▶選擇「開啟」,啟用麥克風。

▶選擇「關閉」,停用麥克風。

#### 靜音

▶選擇「開啟」,以開啟靜音。

▶選擇「關閉」,以關閉靜音。

#### 音量

▶按下◀按鈕以降低音量。

▶按下▶按鈕以增加音量。

#### 麥克風音量

▶ 按下 ◀ 按鈕以降低麥克風音量。

▶ 按下▶按鈕以增加麥克風音量。

|              | 其它選項        |                                         |
|--------------|-------------|-----------------------------------------|
| <b>•••</b>   | 🚥 開機畫面      | 預設値                                     |
|              | 🊥 畫面擷取      | →                                       |
|              | 🕌 訊號自動搜尋    | 開啓                                      |
|              | <b> 輸</b> 入 | →                                       |
| <u>.</u>     | 💁 自動關機(分)   | 20                                      |
| 40           | 🚀 鐳射設定      | →                                       |
| <b>N</b> /// | 🏝 高海拔       | 關閉                                      |
|              | 更換濾網提醒 (小時) | <b>→</b>                                |
|              | 🖫 資訊        | <b>→</b>                                |
| 30           |             |                                         |
|              |             |                                         |
|              |             |                                         |
|              |             |                                         |
|              |             |                                         |
|              |             |                                         |
|              | - 選擇 🚍 - 糶人 | 1 日本 1 日本 1 日本 1 日本 1 日本 1 日本 1 日本 1 日本 |

#### 開機書面

其它選項

使用本功能以設定想要的開機畫面。若已進行變更,即會在下次開 啟投影機電源時牛效。

- ▶ 預設值:預設的開機書面。
- ▶ 使用者:使用「書面擷取」功能內儲存的圖片。

#### 書面擷取

按下▶按鈕可擷取目前螢幕上所顯示的圖片影像。

#### 訊號自動搜尋

- ▶ 開啟:若已遺失目前輸入訊號,投影機將會搜尋其他訊號。
- ▶ 關閉:投影機將只會搜尋目前輸入連線。

擷取螢幕中.

諸稍候…

輸入

按下▶按鈕啟用/停用輸入源。投影機就不會搜尋未選擇的輸入。

| $\checkmark$ |                        |                                                |
|--------------|------------------------|------------------------------------------------|
|              |                        |                                                |
|              |                        |                                                |
|              |                        |                                                |
|              |                        |                                                |
|              |                        |                                                |
| 鍵入 🕨         | 離開                     | Henu                                           |
|              | ☑<br>☑<br>☑<br>☑<br>鍵入 | ▼<br>▼<br>▼<br>▼<br>↓<br>↓<br>↓<br>↓<br>↓<br>↓ |

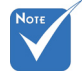

若想成功擷取畫 ÷. 面,請確保螢幕影 像未超過投影機的 原生解析度。 (WXGA: 1280 x 800) °

- ✤ 3D功能啟動後, 「書面擷取」功能 即無法使用。
- ◆ 啟用本功能前, 建議先將「影像比 例」選項設定為 「自動」。

◇ 在自動來源為開啟 時,若使用者曾選 擇過多媒體來源, 系統就會搜尋多媒 體來源,否則就會 略過多媒體來源。

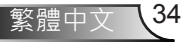

#### 自動關機(分)

設定自動睡眠倒數計時間隔(分)。投影機未收到任何訊號時,倒數 計時隨即啟動。倒數結束時投影機會自動關機。

鐳射設定

請參考第32頁。

- ✤ 「色彩模式」設定 高海拔 為「電影」時,
  - 開啟:內建風扇以高速運轉。在海拔2500英呎/762公尺以上使用 才能使用「動態黑 投影機時,請選擇本選項。
- ◇ 可使用「動態黑 色」時,「鐳射電 源模式」選項將無 法使用。

色」。

- ▶ 關閉:內建風扇會依據內部溫度,自動以可變速度運轉。
- 更換濾網提醒(小時)
  - 更換濾網提醒(小時):設定濾網提醒時間。
  - ▶ 取消提醒:更換或清潔防塵濾網後,選擇「是」重設防塵濾網計 數器。

資訊

在畫面上顯示投影機型號、SNID、來源、解析度、軟體版本與影像 比例資訊。

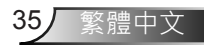

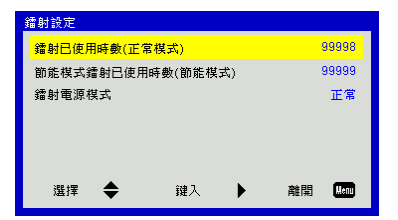

其它選項| 鐳射設定

#### 鐳射已使用時數(正常模式)

顯示正常模式下的投影時間。

<u>鐳射已使用時數(節能模式)</u> 顯示節能模式下的投影時間。

#### 鐳射電源模式

- ▶正常:正常模式。
- ▶ 節能:使用本功能降低投影機燈泡的亮度,以節省耗電量並延長 燈泡壽命。
使用者介面

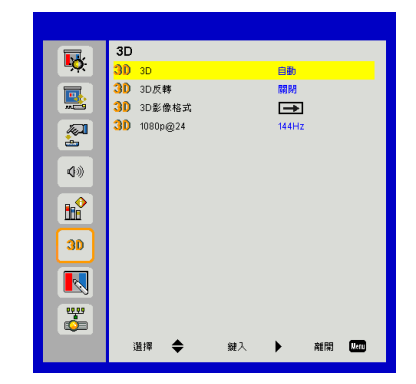

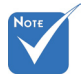

#### 3D

- VGA/HDMI接頭的 DLP Link 3D 輸入 訊號支援「Frame Sequential \_ ·
- ▶ 自動: 偵測到HDMI 1.4a 3D計時標示訊號後, 系統自動選擇3D 影像。
- ▶選擇「開啟」,以啟用3D功能。

3D

- ※ 複合/S-video連 接埠的HQFS 3D輸入訊號 支援「Frame Sequential \_ / <sup>Γ</sup> Field Sequential \_ ·
- ▶選擇「自動」,以自動偵測3D訊號。

#### 3D反轉

戴上DLP 3D眼鏡後,如出現斷裂或重疊的影像,請執行「反轉」功 能,使左/右影像的順序獲得最佳匹配,產生正確的影像。

#### 3D影像格式

♦ HDMI 1.4a 3D輸入 訊號支援「Frame Packing ] / Sideby-Side (Half) ] / Top and Bottom 1 °

使用本功能選擇下列3D格式。可用選項:「Frame Packing」 Side-by-Side (Half) ∖ Top and Bottom ∖ Frame Sequential」與「Field Sequential」。

#### 1080p@24

戴上1080p@24 Frame Packing的3D眼鏡時,請使用本功能選擇96 或144 Hz更新率。

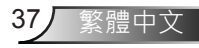

## LAN

|                   | LAN                   |
|-------------------|-----------------------|
| <mark>.</mark> ₽Ç | ● 状態 已移除連接            |
|                   | <mark></mark> BHCP 법법 |
|                   | - IP 地址 -             |
|                   | 子網路速罩                 |
| ÷                 |                       |
| 20                | A DNS -               |
|                   | A MAC 位址 ·            |
|                   | 🚆 群組名稱 -              |
| 008               | 投影機名稱 ·               |
| 20                |                       |
|                   |                       |
|                   |                       |
| <b>*</b>          |                       |
|                   | 道揮 🔶 鍵入 🕨 離開 🌆        |

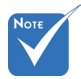

### 狀態

顯示網路連線狀態。

IP、子網路遮罩、 間道器和DNS設定 -指定值,請存取網 頁控制頁面。若需 網頁控制頁面的存 取方法,請參閱第 36頁。

DHCP

配置DHCP設定。

- ▶ 開啟:選擇「開啟」可讓投影機從您的網路自動取得IP位址。
- ▶ 關閉:選擇「關閉」以手動指定IP、子網路遮罩、閘道器及DNS 設定。

<u>IP位址</u>

顯示IP位址。

| IF | IP Address |   |   |   |  |  |  |  |  |
|----|------------|---|---|---|--|--|--|--|--|
|    |            |   |   |   |  |  |  |  |  |
|    | 0          | 0 | 0 | 0 |  |  |  |  |  |
|    | ▼          |   |   |   |  |  |  |  |  |
|    |            |   |   |   |  |  |  |  |  |

### 子網路遮罩

選擇子網路遮罩號碼。

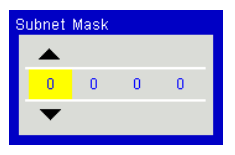

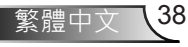

### 閘道

顯示連接至投影機的網路預設閘道器。

DNS

顯示DNS位址。

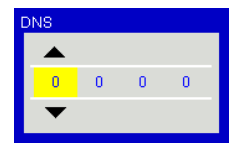

<u>MAC位址</u>

顯示MAC位址。

### 群組名稱

顯示群組名稱。

投影機名稱

顯示投影機名稱。

<u>位置</u>

顯示投影機位置。

#### 聯絡人

顯示聯絡人資訊。

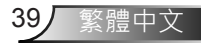

#### 如何使用網路瀏覽器控制投影機

1. 開啟DHCP,讓DHCP伺服器自動指定IP 位址,或手動輸入所需的網路資料。

| 🛃 Status      | Connect       |
|---------------|---------------|
| C DHCP        | Off           |
| 🖫 IP Address  | 172.16.1.42   |
| 🕒 Subnet Mask | 255.255.255.0 |
| 🕒 Gateway     | 172.16.1.254  |
| DNS           | 172.16.1.1    |

- 2. 接著選擇套用並按下 oK 按鈕,以完成組 態程序。
- 開啟您的網頁瀏覽器,然後從OSD LAN 畫面輸入IP位址,網頁就會顯示下列畫 面:

|              |        |      | Tools |      | info  | Contact IT Help   |
|--------------|--------|------|-------|------|-------|-------------------|
|              |        |      |       |      |       |                   |
| Power        | Vol -  | Mute | Vcl + |      |       | _                 |
| ources List  |        |      |       | -    |       | Interface 2.7.2.1 |
| VGA - 1      | •      |      |       |      |       |                   |
|              |        |      | ,     | Venu |       |                   |
|              |        |      |       | •    | Enter |                   |
|              |        |      |       |      | T     |                   |
|              |        |      |       |      |       |                   |
|              |        |      |       |      |       |                   |
| Shar         | rpness |      |       |      |       |                   |
| Orcrestrion. |        |      |       |      | Eq    | pansion Options   |

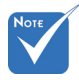

◆ 當您使用投影機IP位址,您無法連接 至您的服務伺服器。 4. 按「工具列」網路網頁的輸入字串,輸入 長度限制(含「空格」及其他標點符號)如 下表:

| 類別         | 項目       | 輸入長度(字元) |
|------------|----------|----------|
|            | IP位址     | 15       |
| Crestron控制 | IP識別碼    | 2        |
|            | 連接埠      | 5        |
|            | 投影機名稱    | 10       |
| 投影機        | 位置       | 9        |
|            | 指定給      | 9        |
|            | DHCP(啟用) | (無)      |
|            | IP位址     | 15       |
| 網路組態       | 子網路遮罩    | 15       |
|            | 預設閘道器    | 15       |
|            | DNS伺服器   | 15       |
|            | 啟用       | (無)      |
| 使用者密碼      | 新密碼      | 15       |
|            | 確認       | 15       |
|            | 啟用       | (無)      |
| 系統管理員密碼    | 新密碼      | 15       |
|            | 確認       | 15       |

|                  |                       |              | Tools           | info  | Contact (T ) |
|------------------|-----------------------|--------------|-----------------|-------|--------------|
|                  |                       |              |                 |       |              |
|                  |                       |              |                 |       |              |
|                  |                       |              |                 |       |              |
| _                |                       |              |                 |       | _            |
|                  | Projector Information |              | Projector Statu | 18    |              |
| Projector Name   | PROJECTOR             | Power Status | Power On.       | _     |              |
| Location         | LOCATION              | Source       | COMPOSITE       |       |              |
|                  |                       | image        | Presentation    |       |              |
| Firmware Version | A06                   | Projection   | front           |       |              |
| Mac Address      | BC:9A:77:56:34:88     |              |                 |       |              |
| Resolution       | 1024x768              |              |                 |       |              |
| Lamp Hours       | 23                    | Lamp Mode    | Economy Mode    |       |              |
| Group Name       | GROUP                 | Error Status | 0.Normal        |       |              |
|                  |                       | _            |                 |       | _            |
|                  |                       |              |                 |       |              |
|                  |                       |              |                 |       |              |
|                  |                       | exit         |                 |       |              |
|                  |                       |              |                 |       |              |
|                  |                       |              |                 |       |              |
|                  | RESTRON.              |              |                 | Expan | sion Options |
| 22/14/20         |                       |              |                 |       |              |

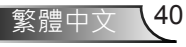

#### 從電腦直接連上投影機時:

步驟1:用投影機的LAN功能找到IP地址(192.168.0.100)。

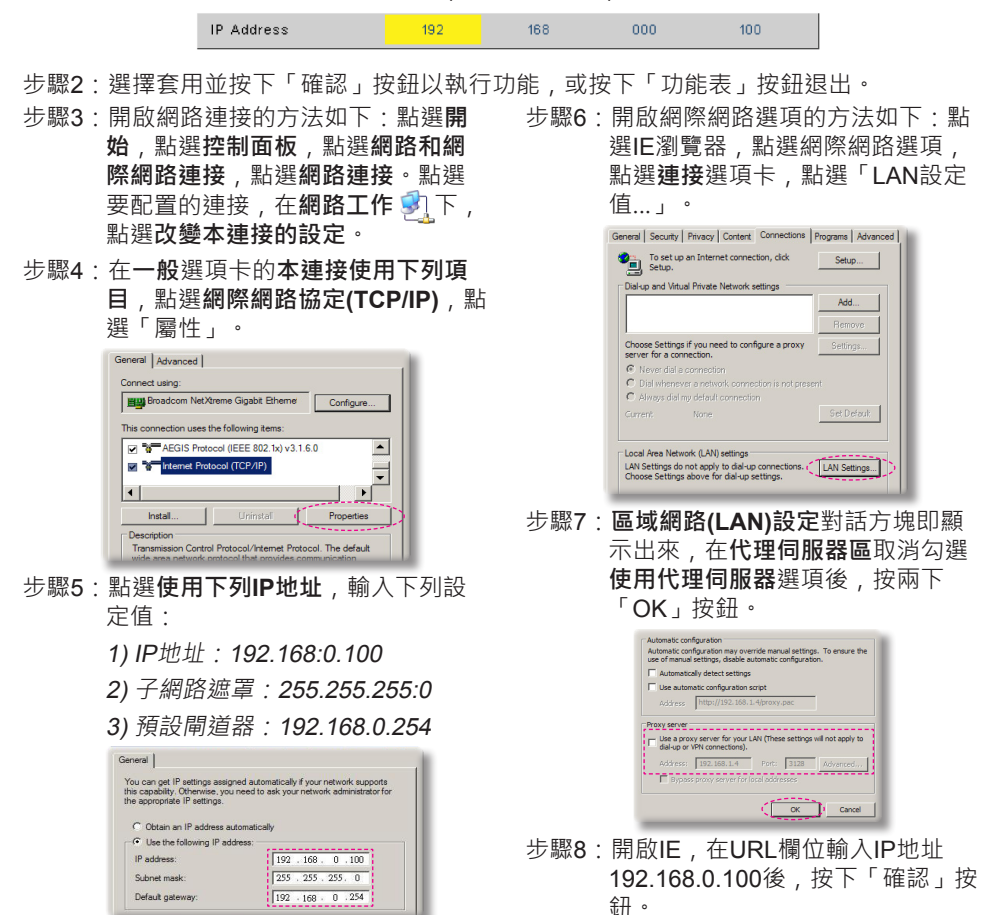

使用者介面

### Crestron RoomView控制工具

Crestron RoomView™能在單一乙太網路上為超過250個系統提供一個中央監控站(依據IP識別碼及IP位址的組合,還可達到更高的數目)。Crestron RoomView會監控每部投影機,包括投影機的線上狀態、系統電源、燈泡壽命、網路設定及硬體故障,以及任何系統管理員所定義的自訂屬性。系統管理員可以加入、刪除或編輯室內資訊、聯絡資訊及事件,並由所有使用者皆可存取的軟體自動加以記錄。(其操作使用者介面如下圖所示)

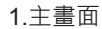

2.编輯室內

| HTV25R~1.RVD - RoomView Express | The second | ALC: N   | and the second | Stand, St. | C. A. Carrier | Canadiana     |               |      | x     |
|---------------------------------|------------|----------|----------------|------------|---------------|---------------|---------------|------|-------|
| jle £dit View Window Help       |            |          |                |            |               |               |               |      |       |
| 🖡 🔍 🕮 💥 📓 🖾 🧐 🍰 🧣               | 0 ?        |          |                |            |               |               |               |      |       |
| E- All Rooms                    | Name       | Location | Online         | Log        | System Power  | Display Power | Display Usage | Help | Sched |
| test                            | Projector  | Here     | *              | *          |               |               |               |      |       |
| ALL ROOMS                       |            |          |                |            |               |               |               |      |       |
|                                 |            |          |                |            |               |               |               |      |       |
|                                 |            |          |                |            |               |               |               |      |       |
|                                 |            |          |                |            |               |               |               |      |       |
|                                 |            |          |                |            |               |               |               |      |       |
|                                 |            |          |                |            |               |               |               |      |       |

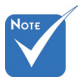

Crestron RoomView
 的功能是依據產品的
 機型和規格設定而
 定。

| Name: crestron room       | Phone:                  |
|---------------------------|-------------------------|
| Location:                 | e-Control Link: Browse. |
| IP Address: 192.168.0.101 | Video Link:             |
| IPID/IP Port: 03 • 41794  |                         |
| DHCP Enabled              |                         |
| External Gateway          | Usemame:                |
| 0.0.0.0                   | Password:               |
| Comment                   |                         |
|                           |                         |
|                           |                         |

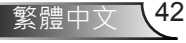

#### 3.編輯屬性

| General Alert Groups Contacts                                                                       |                                                            |
|----------------------------------------------------------------------------------------------------|------------------------------------------------------------|
| Attribute Properties<br>Signal Name: Display Power<br>Device: None                                  | Graphic:                                                   |
| Signal Type: Digital v<br>Join Number: 5 v De                                                       | fault Max. Value: 1                                        |
| Options                                                                                             |                                                            |
| Apply attribute to all rooms     Apply attribute to all contacts     Apply attribute changes to log | Display on main view     Show on context menu     Advanced |

#### 4.編輯事件

| Event Properties          |              |                   |
|---------------------------|--------------|-------------------|
| Name: Display Off Warning |              | Enable this event |
| Type: Digital 🚽           |              | Repeat event      |
| Join: 9 👻                 |              |                   |
| Schedule                  | Veekdavs     | ☐ Weekends        |
| Stat Date. 2010/ 3/ 2     | Monday       | Saturday          |
| End Date: 2010/ 9/ 2 💌    | ✓ Tuesday    | Sunday            |
| Time: 0:00:00 *           | Vednesday    |                   |
|                           | I → Thursday |                   |
|                           | 🔽 Friday     |                   |

若想瞭解更多資訊,請造訪:

http://www.crestron.com & www.crestron.com/getroomview ·

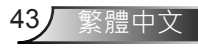

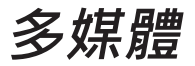

### 存取多媒體檔案

本投影機支援兩種方法,以投射儲存在下列裝置上的媒體檔案(相片、 影片、音樂、文件):

- a. 透過無線接收器(選購) 以無線方式存取儲存在您的行動電話、平板電腦、筆記型電腦或桌上型電腦中的媒體檔案。
- b. 透過USB隨身碟 直接存取儲存在裝置中的媒體檔案。

### 如何存取多媒體模式

1. 將無線接收器或USB隨身碟插入投影機背面的USB接頭。

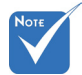

- ◆ 在多媒體來源模式 中,是使用小鍵盤上 的功能表(MENU)鍵 來當成結束(EXIT) 鍵。使用者可按下小 鍵盤上的「電源」 (Power)鍵,然後按 下小鍵盤上的「功能 表」(MENU)鍵,以 便在多媒體來源模式 中顯示功能表OSD。
- \* 在自動來源為開啟 時,若使用者曾選 擇過多媒體來源,系 統就會搜尋多媒體來源,系 源,否則就會略過多 媒體來源。
- ✤ 投影機將會自動重新 啟動**多媒體**系統,若 在數小時之後無任何 動作,就會返回多媒 體功能表。

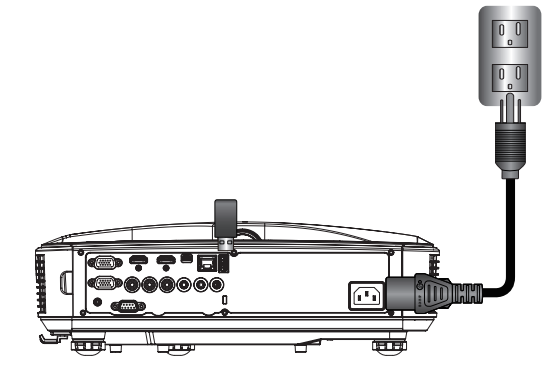

 按下遙控器或控制面板的「輸入」按鍵以開啟投影機。在出現輸入 選單時,按下▲▼鍵以選擇「多媒體」和「確認」鍵以確認。

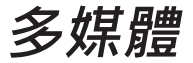

行動顯示

若想存取儲存在您行動裝置或平板電腦上的媒體檔案,請執行下列操作:

1. 在多媒體選單中,選擇行動/平板電腦。

|          | Multimedia 🔷 🕎 |
|----------|----------------|
| <u>.</u> | Mobile/Tablet  |
|          | Laptop         |
|          | Desktop        |
|          | USB Disk       |
|          | Settings       |

2. 在您的行動裝置或平板電腦上,從App Store (iOS)或Play Store (Android)下載「EZ-View」應用程式。

|                                               | Media<br>Mob                                                      | Display<br>ile / Tablet | ◆ ፹                                        |
|-----------------------------------------------|-------------------------------------------------------------------|-------------------------|--------------------------------------------|
| Install app "EZview" from<br>Google/app store | Enable your phone WIFI function,<br>and search for AP to connect. | 3<br>Enter password     | Open "EZviow" and enter<br>PCTOOL password |
|                                               | AP Name                                                           | Password                | 5997                                       |
|                                               |                                                                   |                         |                                            |

- 3. 啟用您的行動裝置或平板電腦WiFi功能,並搜尋Wi-Fi網路清單中 所列出的AP名稱。
- 4. 在WIFI初始連線時,將會提示您輸入密碼。依步驟2輸入畫面上AP 名稱的密碼。
- 5. 啟動「EZ-View」應用程式並依步驟3輸入PCTOOL的密碼。
- 等候直到建立連線為止。然後即可使用投影機來存取您行動裝置 或平板電腦上的媒體檔案。

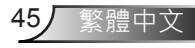

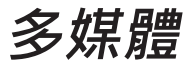

#### 筆記型電腦顯示

若想存取儲存在您筆記型電腦上的媒體檔案,請執行下列操作: 1.在多媒體選單中,選擇筆記型電腦。

|              | Multimedia    |
|--------------|---------------|
|              | Mobile/Tablet |
|              | Laptop        |
|              | Desktop       |
|              | USB Disk      |
| 2025<br>2025 | Settings      |

2. 啟用您筆記型電腦的WiFi功能,並搜尋Wi-Fi網路清單中所列出的 AP名稱。

|                                   | Media Display<br>Laptop |                                                 |                                     |
|-----------------------------------|-------------------------|-------------------------------------------------|-------------------------------------|
| Enable your laptop WIFI function, | 2<br>Enter password     | 3<br>open browser and enter ip address          | open EZview and enter control code  |
| and search for AP to connect.     |                         | below and select & install application<br>by OS | on the left-down side of the screen |
| AP Name                           | Password                | IP Address                                      | Control Code                        |
|                                   |                         |                                                 | 0000                                |
|                                   |                         |                                                 |                                     |
|                                   |                         |                                                 |                                     |

- 3. 在WIFI初始連線時,將會提示您輸入密碼。依步驟2輸入密碼。
- 4. 開啟您的網頁瀏覽器並輸入相同子網路的IP位址。然後選擇網頁左 側中的「Wifi」,並安裝作業系統所需要的應用程式。
- 5. 在安裝完成之後。啟動「EZ-View」應用程式並輸入畫面右下角所顯示的控制代碼。

46 繁體中

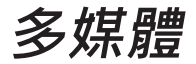

- 6.等候直到建立連線為止。可使用投影機來存取您筆記型電腦上的 媒體檔案。
- <u>桌上型電腦顯示</u>

若想存取儲存在您桌上型電腦上的媒體檔案,請執行下列操作:

1.在多媒體選單中,選擇桌上型電腦。

|              |          | Multimedia | a | � ₽ |  |
|--------------|----------|------------|---|-----|--|
|              | Laptop   |            |   |     |  |
|              | Desktop  |            |   |     |  |
|              | USB Disk |            |   |     |  |
| 2025<br>2025 | Settings |            |   |     |  |
|              |          |            |   |     |  |

2. 開啟您的網頁瀏覽器並輸入IP位址。然後選擇畫面左側中的「Wifi」 ,並安裝作業系統所需要的應用程式。

| Media Display                                                               |                                                                            |  |
|-----------------------------------------------------------------------------|----------------------------------------------------------------------------|--|
| open browser and enter (p address<br>bolow and select & install application | open EZ-view and enter control code<br>on the left-down aide of the screen |  |
| IP Address                                                                  | Control Code                                                               |  |
| 10.2.28.23                                                                  | 1455                                                                       |  |
|                                                                             |                                                                            |  |

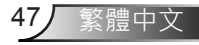

# 多媒體

- 3. 在安裝完成之後。啟動「EZ-View」應用程式並輸入畫面右下角所顯示的控制代碼。
- 等候直到建立連線為止。可使用投影機來存取您桌上型電腦上的媒 體檔案。

#### EZ-View

- 1. 在開啟EZ-View應用程式之前,使用者必須輸入螢幕上顯示的密碼。
- 2. 應用程式提供下列的影像鏡射功能。
- 模式選擇:圖形模式提供較慢的更新頻率、較佳的影像品質。影片模 式具有較佳的更新效能,適合用來顯示影片。
- 顯示選擇:可在您的筆記型電腦或個人電腦上顯示桌面或延伸桌面。
- 5. 分割畫面:可以在畫面上鏡射不同使用者。最多畫面數目為四組。

| Control the proje | ctor via web page             | Link          |
|-------------------|-------------------------------|---------------|
| Mode              |                               |               |
| Graphic           | 💿 Video                       |               |
| Display           |                               |               |
|                   | <ul> <li>Extension</li> </ul> |               |
| Split Screen      |                               |               |
| 0                 |                               | Change Layout |

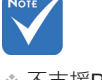

- ◆ 不支援PowerPoint動 畫。
- ✤ MMA支援清單的詳細 說明,請參照附錄。

#### **USB**儲存裝置顯示

若想存取儲存在您的USB隨身碟上的媒體檔案,請執行下列操作:

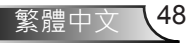

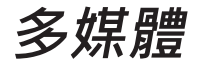

#### 支援的檔案格式

| 多媒體類別 | 檔案格式                                               |
|-------|----------------------------------------------------|
| 相片    | BMP \ JPG \ PNG                                    |
| 音樂    | MP3 · WMA                                          |
| 影像    | AVI、MOV、MP4、RM、RMVB、DAT、<br>MPG、ISO、TS、MKV、VOB與WMV |
| 文件    | WORD                                               |

1. 在**多媒體**選單中,選擇**USB磁碟**。有時候選擇USB會較慢。這是 由就緒的USB媒體所造成的。

|              | Multimedia | � ⊒ |
|--------------|------------|-----|
|              | Desktop    |     |
|              | USB Disk   |     |
| A CONTRACTOR | Settings   |     |
|              |            |     |
|              |            |     |

2. 使用▲▼鍵以選擇檔案類別,並按下「確認」鍵。

|     | Multim   | nedia 🔶 🖳         |
|-----|----------|-------------------|
|     | Desktop  |                   |
|     | USB Disk | Photo             |
| sos | Settings | Video             |
|     |          | Music             |
|     |          | W P Office viewer |
|     |          |                   |
|     |          |                   |

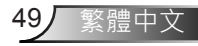

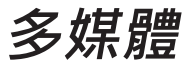

3. 使用▲▼鍵選擇想要檢視/播放的檔案,並按下「確認」鍵以確認。

相片

選擇要輸入檔案清單的相片。
 使用向上、向下、向左、向右鍵來選擇圖片。

Aubé hezighoto/3 bars

2. 選擇一張圖片,並按下確認鍵。 按下確認鍵可展示工具列、按下返回鍵可顯示工具列。 工具列包括旋轉、全螢幕(保持原始比例)、前一個影像、下一個影 像、投影片放映、刪除、影像資訊和結束。 使用者先按下「確認」鍵選擇工具列上的一項功能,然後繼續按下 「確認」以進入功能的不同選項。然後按向左/向右,以執行前一個/ 下一個功能。但在使用者選擇旋轉/縮放時,使用者可以按下「確 認」鍵,以便在不同選項之間切換。使用者可以按下「結束」鍵以退 出功能。

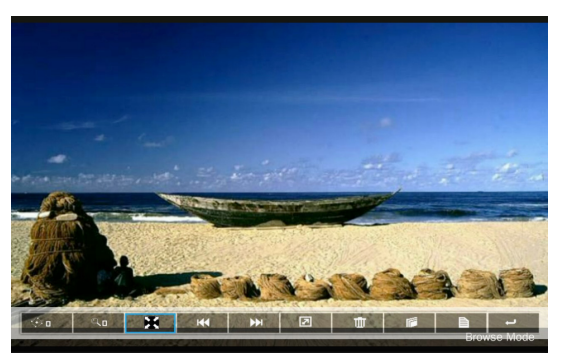

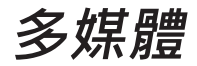

| 功能  | 事先定義                                                         |
|-----|--------------------------------------------------------------|
| <⊕∎ | 變更度數:0、90、180、270<br>輸入鍵循環<br>返回鍵退出而不儲存功能                    |
| ٩   | 放大:x1、x2、x3、x4<br>輸入鍵循環<br>在放大模式中,使用箭頭鍵來移動內容。<br>返回鍵退出而不儲存功能 |
| X   | 全螢幕<br>保持影像比例而不儲存功能                                          |
| 144 | 前一個影像                                                        |
| ••• | 下一個影像                                                        |
| 2   | 投影片放映<br>按下以開始,再次按下以停止                                       |
| Ψ   | 從USB磁碟上刪除                                                    |
|     | 複製到內建記憶體<br>本機型不支援                                           |
| È   | · · · · · · · · · · · · · · · · · · ·                        |
| Ļ   | 關閉工具列                                                        |

#### 影像

 選擇要輸入檔案清單的影片 可使用向上鍵和向下鍵來選擇影片檔案。

| <br>/usb6/007惡魔四伏 Spectre.2015.108 | 80p.BluRay.H264.AAC-RA | RBG.mp  |
|------------------------------------|------------------------|---------|
| ◆ 007感魔四伏 Spectre.2015.1080p.8     | BluR                   | 2894 MB |
| 8280                               | 2016-11-04 07:13       |         |
| 8280test                           | 2016-11-04 07:15       |         |
| Full Metal Jacket 1987.Remastered. | True.                  | 2662 MB |
| 🔁 Subtitle                         | 2016-11-04 07:16       |         |
| 🔁 Test                             | 2016-11-04 07:17       |         |
| E test_video_for_all               | 2016-11-04 07:19       |         |
| C VG872C                           | 2016-11-04 06:32       |         |
| ◆ 唐伯虎點秋香_1080p.mp4                 | 2016-05-20 09:13       | 1743 MB |

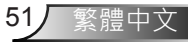

多媒體

 選擇影片檔案,並按下確認鍵以播放影片。 按下確認鍵可展示工具列、按下返回鍵可顯示工具列。

| 功能      | 已定義的鍵                                                 |
|---------|-------------------------------------------------------|
| 反向      | 向左鍵                                                   |
| 前進      | 向右鍵                                                   |
| 播放 / 暫停 | 確認                                                    |
| 顯示模式    | 僅顯示播放模式為重複或單次<br>若想設定播放模式,使用者可進入設定/影片/重複模<br>式來變更重複模式 |

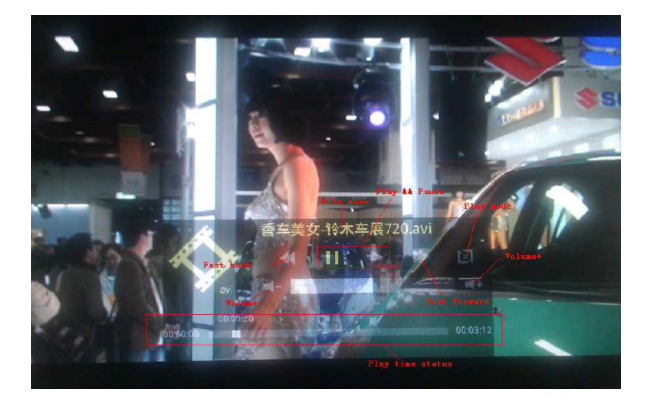

- 音樂
  - 選擇要輸入檔案清單的音樂。
     可使用向上鍵和向下鍵來選擇音訊檔案。

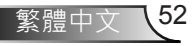

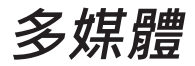

| Music |                                  | <b>\$</b>             |
|-------|----------------------------------|-----------------------|
|       | /usb6/混試/音樂/mp3/08 CLOSE TO YO   | U - BONNIE LAM.mp3    |
|       | _                                |                       |
|       | A304-MP3_320kps.mp3              | 2007-08-30 07:08 9 MB |
|       | 02 DESPERADO - SUSAN WONG.mp3    | 2008-02-28 08:11 8 MB |
|       | 03 TAMMY - BONNIE LAM.mp3        | 2008-02-28 08:11 7 MB |
|       | 07 MOON RIVER - MIMI LO.mp3      | 2008-02-28 08:12 8 MB |
|       | 08 CLOSE TO YOU - BONNIE LAM.mp3 |                       |
|       | 1kHz·10dB_sin.mp3                | 2008-04-18 15:35 5 MB |
|       | 1Khz0dB.mp3                      | 2008-04-18 15:35 2 MB |
|       | a thousand miles.wma             | 2007-12-14 12:32 2 MB |
|       | A302-MP3_192kps.mp3              | 2007-08-30 07:06 7 MB |
|       |                                  |                       |

2. 選擇音訊檔案,並按下確認鍵以播放音樂。

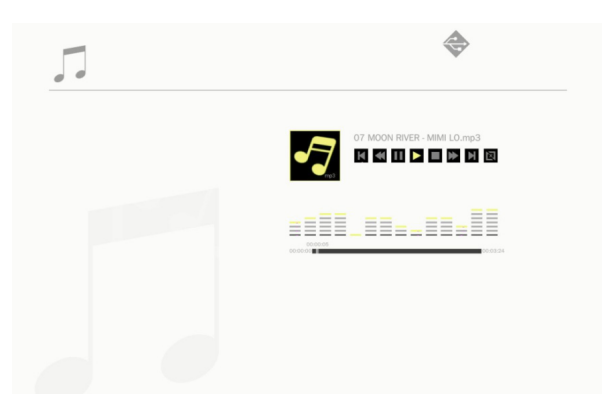

| 功能      | 已定義的鍵                                                  |
|---------|--------------------------------------------------------|
| 前一個檔案   | 向上鍵                                                    |
| 下一個檔案   | 向下鍵                                                    |
| 倒轉      | 向左鍵                                                    |
| 前進      | 向右鍵                                                    |
| 播放 / 暫停 | 確認                                                     |
| 顯示模式    | 僅顯示播放模式為重複或單次<br>若想設定播放模式,使用者可以進入設定/音樂/重複模<br>式來變更重複模式 |

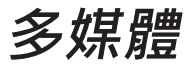

#### Office檢視程式

1. 選擇要輸入檔案清單的Office檢視程式。 可使用向上鍵和向下鍵來選擇文件檔案。

| W P Office | e viewer | (ueb6.0/C873C /SD.180.4 v1.4.14.64 | 1.4.14 (SB-1804)/Driver/InstDil/Is |
|------------|----------|------------------------------------|------------------------------------|
|            |          | /000/400/20/01-0004_4144.24/4      | 1.4.14 (SE-1004)/ DIME/ INSU/18    |
|            |          | Readme.txt                         | 2014-12-14 14:26 1 KB              |
|            |          | CDM_20160530113612.bt              | 2016-05-30 03:36 1 KB              |
|            |          | license.txt                        | 2004-04-14 17:57 1 KB              |
|            |          | readme.txt                         | 2004-05-08 10:52 1 KB              |
|            |          | ReadMe.txt                         | 2004-04-14 17:56 1 KB              |
|            |          | LogoVerificationReport.pdf         | 2010-08-11 04:54 41 KB             |
|            |          | 2176 Release Info.DOC              | 2005-12-12 15:29 10 KB             |
|            |          | vcom driver install.doc            | 2011-05-31 02:00 239 KB            |
|            |          | Readme.txt                         | 2004-04-14 17:56 1 KB              |
|            |          |                                    |                                    |

 選擇一份文件,並按下確認鍵。 按下確認鍵可展示工具列、按下返回鍵可顯示工具列。

工具列包括畫面平移、放大、縮小、資訊。

| 功能         | 事先定義                   |
|------------|------------------------|
| $\bigcirc$ | 往左移動內容<br>使用確認鍵        |
|            | 往右移動內容<br>使用確認鍵        |
|            | 往上移動內容<br>使用確認鍵        |
|            | 往下移動內容<br>使用確認鍵        |
| •          | 放大<br>使用確認鍵            |
| 9          | 縮小<br>使用確認鍵            |
|            | 顯示模式<br>請參見備註 <b>3</b> |

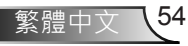

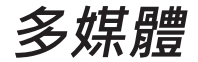

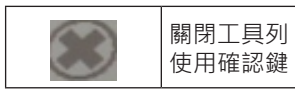

- \*備註1. 解碼時間取決於文件檔案中嵌入多少物件,而非檔案大小。
- \*備註2. Office檢視程式將會依據每個文件檔案來設定顯示比例。
- \*備註3. 顯示模式行為:

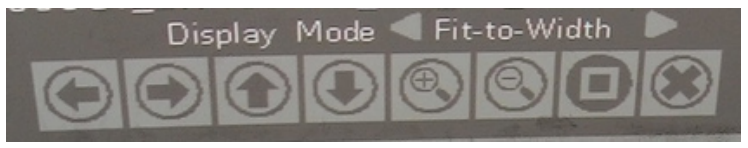

- 選擇顯示模式並按下確認鍵,然後使用向右/向左鍵選擇「符合螢幕 大小、符合高度或符合螢幕大小」,然後按下確認鍵以確認。
- 按下結束鍵以退出顯示模式,然後使用向右/向左鍵來選擇其他功 能。

若想變更設定值,請以下列方式操作:

1.在多媒體選單中,選擇設定值。

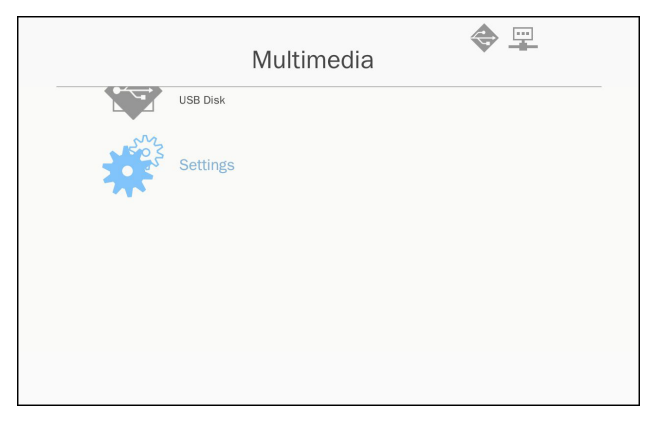

2. 使用▲▼鍵選擇想要的選單選項,並按下「確認」鍵以進入子選單。

55

緊體中文

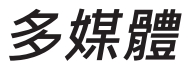

|      |          | Multimedia | \$     | - |
|------|----------|------------|--------|---|
|      | USB Disk |            |        |   |
| 20 S | Settings | i.         | System |   |
|      |          |            | Video  |   |
|      |          |            | Photo  |   |
|      |          | 5          | Music  |   |
|      |          | <b>?</b>   | WiFi   |   |
|      |          |            |        |   |

- ▶ 系統:選擇本選項以檢視韌體版本和更新韌體。
- ▶ 影像:選擇本選項以變更顯示比例,並設定重複模式。
- ▶ 相片:選擇本選項以變更顯示比例、投影片圖樣及投影片持續 時間。
- ▶ 音樂:選擇本選項以設定重複模式。
- ▶ WiFi:選擇本選項以設定Wi-Fi連線。
- 3. 使用▲▼鍵選擇調整/選擇設定值,並按下「確認」鍵以確認。

#### WiFi設定

若想設定WIFI設定值,使用者必須設定AP設定和用戶端模式設定。它 仰賴如下圖所示的網路拓蹼。

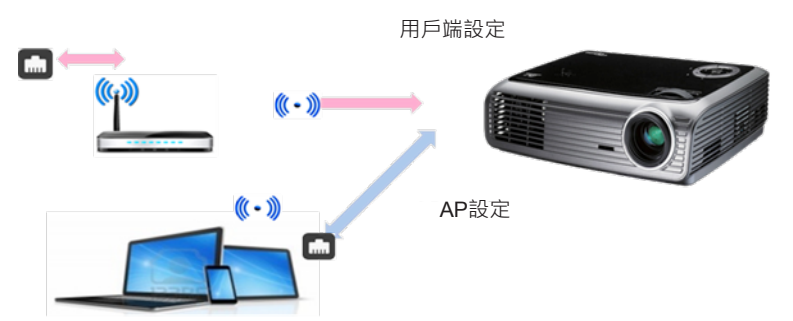

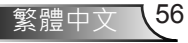

多媒體

✓ AP設定

AP設定能定義投影機和使用者個人電腦之間的SSID。投影機可用 來當成WIFI無線基地台。連接此WIFI的個人電腦/筆記型電腦,可 藉由EZ-View軟體來使用多媒體鏡射/串流功能。本設定與無線基地 台相似,使用者可以在此定義SSID名稱、密碼。

✓ 用戶端模式設定。

在多媒體卡中,投影機可以做為無線基地台,但也可以是公共WIFI 無線基地台的用戶端。換言之,投影機具備無線連接網際網路的能 力。與連接網際網路的筆記型電腦相似,使用者必須選擇適當的公 共無線基地台為其定義密碼。投影機和其無線基地台使用者可透過 WIFI連線來連接網際網路。若投影機已透過RJ45連接網際網路, 使用者可以忽略此處的設定。

使用者可以使用向左/向右鍵,在AP設定和用戶端模式設定之間切換設定。使用向上/向下鍵來移至設定中的每個項目。

| AP Se    | etting           | AP List (Client Mode) |
|----------|------------------|-----------------------|
|          |                  | ON                    |
| SSID     | EZ Mobile-791197 |                       |
| Security | WPA2             |                       |
| PSK      | 87654321         |                       |
|          |                  |                       |
|          | V X              |                       |

在AP設定中,使用者可以定義SSID名稱,並在PSK項目中定義密碼。 安全性項目是無法更改的,而在AP模式中只支援WPA2加密。

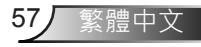

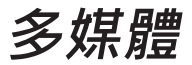

下列是設定項目的步驟。

1)使用向上/向下來控制藍色對焦以選擇SSID項目,然後按下確認 鍵。將會跳出一個虛擬鍵盤,並清除SSID以供使用者輸入。在完成 輸入時,按下遙控器上的結束鍵,並以向上/向下鍵瀏覽,以繼續前 一個/下一個項目。

| AP Se       | etting   |        | AP List (Client Mode | e) |
|-------------|----------|--------|----------------------|----|
|             |          |        | ON                   | OF |
|             |          |        |                      |    |
| Constitu    |          |        |                      |    |
| Security    | WPAZ     |        |                      |    |
| PSK         | 87654321 |        |                      |    |
|             |          |        |                      |    |
| -           |          |        |                      |    |
| Tell of the |          | Dicap. |                      |    |
|             |          | 1. 1 C |                      |    |

2) 使用向上/向下鍵來進入PSK項目。接著依照案例1的流程來輸入 PSK。必須輸入8個字元。

| AP S     | etting           | AP List (Client Mode) | 1  |
|----------|------------------|-----------------------|----|
|          |                  | ON                    | OF |
| SSID     | EZ Mobile-791197 |                       |    |
| Security | WPA2             |                       |    |
| PSK      |                  |                       |    |
|          |                  |                       |    |
| 1 2 3    | 4 5 6 7 8 9 9    | 10                    |    |
| TeD 0 1  |                  |                       |    |

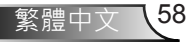

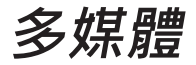

3) 輸入之後,移動向上/向下鍵選擇「V」,然後按下確認鍵以完成AP 設定。將會重新啟動投影機媒體卡,需要等候數秒時間。若您想要 取消設定,移至「X」按鈕,然後按下確認鍵。SSID和PSK設定將會 回復成原始設定。

| AP S     | etting           | AP List (Client Mode) |
|----------|------------------|-----------------------|
|          |                  | ON                    |
| SSID     | EZ Mobile-791197 |                       |
| Security | WPA2             |                       |
| PSK      | 87654321         |                       |
|          |                  |                       |
|          | ✓ ×              |                       |
|          |                  |                       |

若投影機需要以無線方式連接網際網路,使用者必須設定用戶端模式。 使用向右/向左鍵來將現用視窗移至用戶端模式,並依下列流程設定。

1) 使用向上、向下鍵來控制藍色對焦以選擇「開啟」AP清單 (用戶端 模式),然後按下確認鍵。

| AP S     | etting           | AP List (Client Mode) |
|----------|------------------|-----------------------|
|          |                  | ON                    |
| SSID     | EZ Mobile-791197 |                       |
| Security | WPA2             |                       |
| PSK      | 87654321         |                       |
|          |                  |                       |
|          | V X              |                       |
|          |                  |                       |

2) 使用向上/向下鍵來選擇您想要連接的WIFI路由器,並按下確認 鍵。

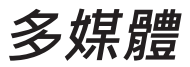

| AP S     | Setting          | AP List (Client Mo   | de) |
|----------|------------------|----------------------|-----|
|          |                  | ON<br>dlink-123      | OFF |
| SSID     | EZ Mobile-791197 | elien                |     |
| Security | WPA2             | Actions_TPE_14F      |     |
| PSK      | 87654321         | EZCastPro_EF486D6A   |     |
|          |                  | HDCastPro_EF49AAD3   |     |
|          |                  | HK-PD-03             |     |
|          | ✓ X              | Lotuspec             |     |
|          |                  | EZProjector 061094FD |     |

3) 在選擇無線基地台之後,使用者必須在左側PSK視窗中輸入密碼, 然後選擇OK以繼續。

| AP Setting                                                                                                    | AP List (Client Mode) | )   |
|----------------------------------------------------------------------------------------------------|-----------------------|-----|
|                                                                                                    | ON                    | OFF |
| SSID dlink-123                                                                                                    | dlink-123             |     |
| PSK                                                                                                    | elien                 |     |
| OK Cancel                                                                                                    | Actions_TPE_14F       |     |
|                                                                                                    | EZCastPro_EF486D6A    |     |
|                                                                                                    | HDCastPro_EF49AAD3    |     |
|                                                                                                    | HK-PD-03              |     |
| 1 2 3 4 5 6 7 8 9 0 - = bksp                                                                                                    | Lotuspec              |     |
| Tab $\begin{bmatrix} q \\ w \end{bmatrix} e \begin{bmatrix} r \\ t \end{bmatrix} y \begin{bmatrix} u \\ z \end{bmatrix} i \begin{bmatrix} 0 \\ p \end{bmatrix} \begin{bmatrix} 1 \\ z \end{bmatrix} i$ | EZProjector 061094FD  |     |

4) 會在底側顯示連線狀態,一旦完成連線之後,就會顯示成功。勾選 登入無線基地台,就會顯示藍色。

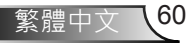

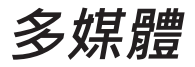

| AP S                                 | Setting                                                                               | AP List (Client Mo                                                                                                    | de)           |
|--------------------------------------|---------------------------------------------------------------------------------------|----------------------------------------------------------------------------------------------------|---------------|
|                                      |                                                                                       | ON                                                                                                    | OF            |
|                                      |                                                                                       | dlink-123                                                                                                    |               |
| SSID                                 | EZ Mobile-791197                                                                      | elien                                                                                                    |               |
| Security                             | WPA2                                                                                  | Actions_TPE_14F                                                                                                    |               |
| PSK                                  | 87654321                                                                              | EZCastPro_EF486D6A                                                                                                    |               |
|                                      |                                                                                       | HDCastPro_EF49AAD3                                                                                                    |               |
|                                      |                                                                                       | HK-PD-03                                                                                                    |               |
|                                      | V X                                                                                   | Lotuspec                                                                                                    |               |
|                                      |                                                                                       | EZProjector 061094FD                                                                                                    |               |
|                                      |                                                                                       |                                                                                                    |               |
| () w                                 | Connecting                                                                            | to dlink-123                                                                                                    | fresh ad      |
| r w                                  | Connecting                                                                            | to dlink-123                                                                                                    | fresh ad      |
| w<br>AP S                            | Connecting<br>ifi Concurrent Mode<br>Setting                                          | AP List (Client Mo                                                                                                    | fresh ad      |
| 🔿 w<br>AP S                          | Connecting<br>ifi Concurrent Mode<br>Setting                                          | AP List (Client Mo                                                                                                    | fresh ad<br>c |
| W<br>AP S<br>SSID                    | Connecting<br>ifi Concurrent Mode<br>Setting                                          | AP List (Client Mo                                                                                                    | fresh ad      |
| W<br>AP S<br>SSID<br>Security        | Connecting<br>ifi Concurrent Mode<br>Setting<br>EZ Mobile-791197<br>WPA2              | AP List (Client Mo<br>v dlink-123<br>AP List (Client Mo<br>on<br>v dlink-123<br>elien<br>Actions_TPE_14F                                       | fresh ad      |
| SSID<br>Security<br>PSK              | Connecting<br>ifi Concurrent Mode<br>Setting<br>EZ Mobile-791197<br>WPA2<br>87654321  | AP List (Client Mo<br>AP List (Client Mo<br>V dlink-123<br>elien<br>Actions_TPE_14F<br>EZCastPro_EF486D6A                                      | fresh ad      |
| SSID<br>Security<br>PSK              | Connecting<br>ifi Concurrent Mode<br>Setting<br>EZ Mobile-791197<br>WPA2<br>87654321  | AP List (Client Mo<br>on<br>dlink-123<br>AP List (Client Mo<br>on<br>on<br>on<br>Actions_TPE_14F<br>EZCastPro_EF486D6A<br>HDCastPro_EF49AAD3   | fresh ad      |
| W<br>AP S<br>SSID<br>Security<br>PSK | Connecting<br>ifi Concurrent Mode<br>Setting<br>EZ Mobile-791197<br>WPA2<br>187654321 | AP List (Client Mo<br>AP List (Client Mo<br>ON<br>dlink-123<br>elien<br>Actions_TPE_14F<br>EZCostPro_EF486D6A<br>HDCastPro_EF49AAD3<br>HK-PD03 | fresh ad      |
| W<br>AP S<br>SSID<br>Security<br>PSK | Connecting<br>ifi Concurrent Mode<br>Setting<br>EZ Mobile-791197<br>WPA2<br>87654321  | AP List (Client Mo<br>AP List (Client Mo<br>on<br>on<br>on<br>on<br>on<br>on<br>on<br>on<br>on<br>o                                            | fresh ad      |

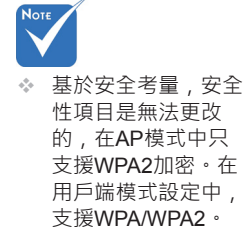

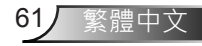

62

繁體中了

## 安裝與清潔選購防塵濾網

我們建議您每隔500小時運轉之後即應清潔防塵濾網,若您在多 灰塵環境中使用投影機,則需要更常清潔。

在畫面上出現警示訊息時,請採取下列步驟來清潔防塵濾網:

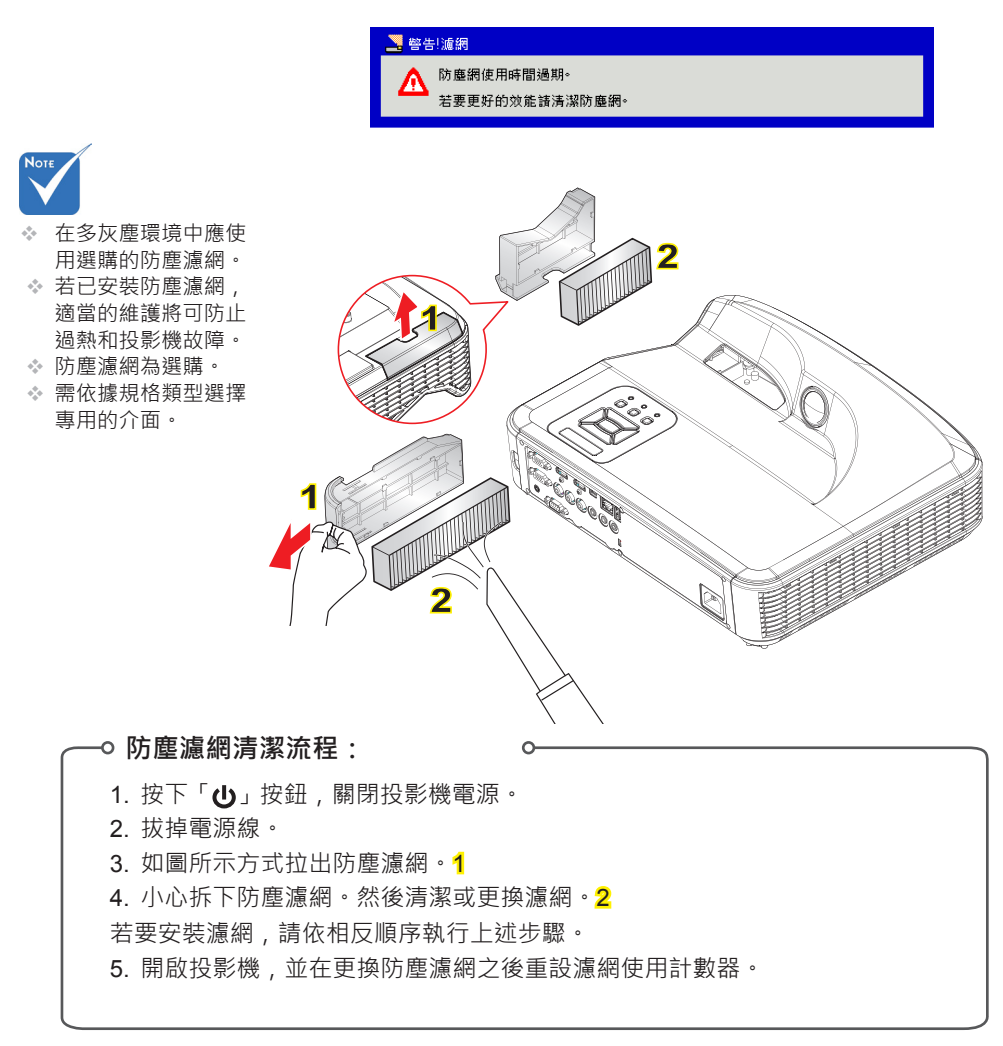

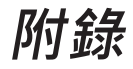

## MMA支援清單

影像

| 影像格式 | 設定檔 | 色彩空間   | 大小限制                     |
|------|-----|--------|--------------------------|
|      |     | YUV400 | 8000 x 6000              |
|      |     | YUV420 | 8000 x 6000              |
|      | 基線  | YUV422 | 8000 x 6000              |
|      |     | YUV440 | 8000 x 6000              |
|      |     | YUV444 | 8000 x 6000              |
| JPEG | 循序式 | YUV400 |                          |
|      |     | YUV420 | <u>+</u> +               |
|      |     | YUV422 | 寬度<= 10240和<br>高度<= 6400 |
|      |     | YUV440 |                          |
|      |     | YUV444 |                          |
| BMP  | 無限制 | 無限制    | 無限制                      |

### 音訊

| 音訊格式        | 取樣率(KHz) | 位元速率(Kbps) |
|-------------|----------|------------|
| MP1/MP2/MP3 | 8-48     | 8-320      |
| WMA         | 22-48    | 5-320      |
| OGG         | 8-48     | 64-320     |
| ADPCM-WAV   | 8-48     | 32-384     |
| PCM-WAV     | 8-48     | 128-1536   |

影像

| 副檔名          | 音訊/影像 | 編碼器                      | 類型/等級支援                                            | 說明              |
|--------------|-------|--------------------------|----------------------------------------------------|-----------------|
|              |       | MJPEG                    | 最高至1080P 30 fps 80<br>Mbps                         |                 |
|              |       | H.264/AVC                | 最高至高類型 ,<br>等級1- 4.1 (1080P 30<br>fps 25 Mbps)     | 支援低於6個參<br>考影格  |
|              |       | XVID                     | 最高至高級簡單類型<br>(1080P 30 fps 30 Mbps)                |                 |
| .avi<br>.mkv | 影像    | WMV3<br>(WMV<br>9版)      | 最高至主要類型;<br>低、中等級<br>(1080P 30 fps 25 Mbps)        |                 |
|              |       | MPEG2                    | 主要類型 ,<br>低和主要等級<br>(1080P 30 fps 30 Mbps)         |                 |
|              |       | MPEG4                    | 高級簡單類型(影格圖像)<br>, 等級0- 5<br>(1080P 30 fps 30 Mbps) |                 |
|              | 影像    | VC-1                     | 簡單和主要類型;<br>低、中和高等級<br>(1080P 30 fps 25 Mbps)      | 不支援VC-1<br>高級類型 |
| avi          |       | MPEG-1<br>層級I ∖ II       |                                                    |                 |
| .mkv         | 音訊    | MPEG-1<br>層級III<br>(mp3) |                                                    |                 |
|              |       | PCM                      |                                                    |                 |
|              |       | ADPCM                    |                                                    |                 |

|               | 影像 | MPEG2                    | 主要類型,低和主要<br>等級<br>(1080P 30 fps 30 Mbps)         |                  |
|---------------|----|--------------------------|---------------------------------------------------|------------------|
| .ts           |    | H.264/AVC                | 最高至高類型,<br>等級1- 4.1<br>(1080P 30 fps 25 Mbps)     | 支援低於6個<br>參考影格   |
|               |    | MPEG-1<br>層級I、Ⅱ          |                                                   |                  |
| .ts           | 影像 | MPEG-1<br>層級III<br>(mp3) |                                                   |                  |
|               |    | LPCM                     |                                                   |                  |
|               | 影像 | MPEG1                    | 主要類型,低和主要<br>等級<br>(1080P 30 fps 30 Mbps)         | 不支援 <b>D-</b> 圖像 |
| .dat          |    | MPEG2                    | 主要類型,低和主要<br>等級<br>(1080P 30 fps 30 Mbps)         |                  |
| .mpg<br>.mpeg | 音訊 | MPEG-1<br>層級I ∖ II       |                                                   |                  |
|               |    | MPEG-1<br>層級III<br>(mp3) |                                                   |                  |
|               |    | LPCM                     |                                                   |                  |
| .mov<br>.mp4  | 影像 | MPEG4                    | 高級簡單類型(影格圖像)<br>,等級0- 5<br>(1080P 30 fps 30 Mbps) |                  |
|               |    | H.264/AVC                | 最高至高類型,<br>等級1- 4.1<br>(1080P 30 fps 25 Mbps)     | 支援低於6個<br>參考影格   |
|               |    | AMR                      |                                                   |                  |
|               | 音訊 | PCM                      |                                                   |                  |
|               |    | ADPCM                    |                                                   |                  |

|      | 影像 | WMV3<br>(WMV<br>9版)      | 最高至主要類型;<br>低、中等級<br>(1080P 30 fps 25 Mbps) |                  |
|------|----|--------------------------|---------------------------------------------|------------------|
| .wmv | 音訊 | WMA2<br>(WMA 9和<br>9.1版) |                                             | 不支援WMA 9<br>版Pro |

### 字幕

| 影像比例    | 字型             | 字幕尺寸              |
|---------|----------------|-------------------|
| 標準SRT   | UTF-8 / UTF-16 | 8位元、最大至1280 x 800 |
| SMI     |                |                   |
| SSA/ASS |                |                   |

注意:不支援混合編碼的字幕檔案。

### Office檢視程式

| 檔案格式       | 支援版本                               | 頁/行數限制       | 大小限制   | 備註                  |
|------------|------------------------------------|--------------|--------|---------------------|
|            | PDF 1.0                            |              |        |                     |
|            | PDF 1.1                            | 最多至<br>1000頁 |        |                     |
| Adobe PDF  | PDF 1.2                            |              | 最多75MB |                     |
|            | PDF 1.3                            | (單一檔案)       |        |                     |
|            | PDF 1.4                            |              |        |                     |
|            | 英國版PowerPoint 97。                  |              | 最多19MB |                     |
|            | PowerPoint 2000 \ 2002<br>\ 2003 \ |              |        |                     |
|            | PowerPoint 2007(.pptx) °           |              |        | <b>7</b> + 16       |
| MS         | PowerPoint 2010(.pptx) °           | 最多全<br>1000百 |        | <ul> <li></li></ul> |
| PowerPoint | Office XP PowerPoint •             | (單一檔案)       |        | 指令                  |
|            | PowerPoint簡報<br>2003和更早版本(.ppx)    |              |        |                     |
|            | PowerPoint簡報<br>2007和2010 (.ppsx)  |              |        |                     |

| MS Word  | 英國版Word 95                           | 因為Office<br>檢視時式不<br>會同我載<br>MS Word<br>檔案的所有<br>頭確的<br>無<br>明<br>和<br>行<br>數<br>限<br>制。 |             | 在簡體中<br>文字型中<br>不支援粗<br>體字 |
|----------|--------------------------------------|------------------------------------------------------------------------------------------|-------------|----------------------------|
|          | Word 97 \ 2000 \ 2002<br>\ 2003      |                                                                                          | 最多<br>100MB |                            |
|          | Word 2007 (.docx)                    |                                                                                          |             |                            |
| MS Excel | 英國版Excel 95                          | 列數限制:<br>最多 <b>595</b> 列                                                                 |             | 不支援以<br>密碼保護<br>的試算表       |
|          | Excel 97 \ 2000 \ 2002<br>\ 2003     | 列數限制:<br>最多 <b>595</b> 列                                                                 | 最多15MB      |                            |
|          | Excel 2007 (.xlsx) ` 2010<br>(.xlsx) | 試算表:<br>最多 <b>100</b> 份                                                                  |             |                            |
|          | Office XP Excel                      |                                                                                          |             |                            |

注意:在單一Excel檔案中,不得同時出現上述三項限制中的任一項

### 儲存裝置

| 儲存裝置  | 裝置類型                                      | 檔案系統             | 檔案和目錄層級                 |  |
|-------|-------------------------------------------|------------------|-------------------------|--|
| 內建記憶體 | TLC/MLC/SLC<br>8/12/24/40/60位元ECC<br>NAND | FAT16 \<br>FAT32 | 最多支援999個目錄和<br>9.999個檔案 |  |
| USB   | USB隨身碟、USB硬碟                              |                  | 最多支援10層目錄               |  |
| SD卡   | SDHC \ SDXC                               |                  |                         |  |

不建議連接超過250GB的可攜式硬碟

## 相容性模式

▶ VGA類比

| a. PC訊號        |             |          |          |
|----------------|-------------|----------|----------|
| 模式             | 解析度         | 垂直頻率[Hz] | 水平頻率[Hz] |
|                | 640 x 480   | 60       | 31.5     |
|                | 640 x 480   | 67       | 35.0     |
| VCA            | 640 x 480   | 72       | 37.9     |
| VGA            | 640 x 480   | 75       | 37.5     |
|                | 640 x 480   | 85       | 43.3     |
|                | 640 x 480   | 120      | 61.9     |
| IBM            | 720 x 400   | 70       | 31.5     |
|                | 800 x 600   | 56       | 35.1     |
|                | 800 x 600   | 60       | 37.9     |
| SVCA           | 800 x 600   | 72       | 48.1     |
| SVGA           | 800 x 600   | 75       | 46.9     |
|                | 800 x 600   | 85       | 53.7     |
|                | 800 x 600   | 120      | 77.4     |
| Apple   MAC II | 832 x 624   | 75       | 49.1     |
|                | 1024 x 768  | 60       | 48.4     |
|                | 1024 x 768  | 70       | 56.5     |
| XGA            | 1024 x 768  | 75       | 60.0     |
|                | 1024 x 768  | 85       | 68.7     |
|                | 1024 x 768  | 120      | 99.0     |
| Apple   MAC II | 1152 x 870  | 75       | 68.7     |
|                | 1280 x 1024 | 60       | 64.0     |
| SXGA           | 1280 x 1024 | 72       | 77.0     |
|                | 1280 x 1024 | 75       | 80.0     |
|                | 1280 x 960  | 60       | 60.0     |
| QuadvGA        | 1280 x 960  | 75       | 75.2     |
| SXGA+          | 1400 x 1050 | 60       | 65.3     |
| UXGA           | 1600 x 1200 | 60       | 75.0     |

| b. 延長加寬計開 | b. 延長加寬計時             |               |          |  |  |
|-----------|-----------------------|---------------|----------|--|--|
| 模式        | 解析度                   | 垂直頻率[Hz]      | 水平頻率[Hz] |  |  |
|           | 1280 x 720            | 60            | 44.8     |  |  |
|           | 1280 x 800            | 60            | 49.6     |  |  |
| WAGA      | 1366 x 768            | 60            | 47.7     |  |  |
|           | 1440 x 900            | 60            | 59.9     |  |  |
| WSXGA+    | 1680 x 1050           | 60            | 65.3     |  |  |
| c. 色差訊號   |                       |               |          |  |  |
| 模式        | 解析度                   | 垂直頻率[Hz]      | 水平頻率[Hz] |  |  |
| 480i      | 720x480<br>(1440x480) | 59.94 (29.97) | 15.7     |  |  |
| 576i      | 720x576<br>(1440x576) | 50 (25)       | 15.6     |  |  |
| 480p      | 720 x 480             | 59.94         | 31.5     |  |  |
| 576p      | 720 x 576             | 50            | 31.3     |  |  |
| 7205      | 1280 x 720            | 60            | 45.0     |  |  |
| /20p      | 1280 x 720            | 50            | 37.5     |  |  |
| 1090;     | 1920 x 1080           | 60 (30)       | 33.8     |  |  |
| 10801     | 1920 x 1080           | 50 (25)       | 28.1     |  |  |
|           | 1920 x 1080           | 23.98/24      | 27.0     |  |  |
| 1080p     | 1920 x 1080           | 60            | 67.5     |  |  |
|           | 1920 x 1080           | 50            | 56.3     |  |  |

## ▶HDMI數位

| a. PC訊號        |             |          |          |  |  |
|----------------|-------------|----------|----------|--|--|
| 模式             | 解析度         | 垂直頻率[Hz] | 水平頻率[Hz] |  |  |
|                | 640 x 480   | 60       | 31.5     |  |  |
|                | 640 x 480   | 67       | 35.0     |  |  |
| VCA            | 640 x 480   | 72       | 37.9     |  |  |
| VGA            | 640 x 480   | 75       | 37.5     |  |  |
|                | 640 x 480   | 85       | 43.3     |  |  |
|                | 640 x 480   | 120      | 61.9     |  |  |
| IBM            | 720 x 400   | 70       | 31.5     |  |  |
|                | 800 x 600   | 56       | 35.1     |  |  |
|                | 800 x 600   | 60       | 37.9     |  |  |
| SVCA           | 800 x 600   | 72       | 48.1     |  |  |
| SVGA           | 800 x 600   | 75       | 46.9     |  |  |
|                | 800 x 600   | 85       | 53.7     |  |  |
|                | 800 x 600   | 120      | 77.4     |  |  |
| Apple   MAC II | 832 x 624   | 75       | 49.1     |  |  |
|                | 1024 x 768  | 60       | 48.4     |  |  |
|                | 1024 x 768  | 70       | 56.5     |  |  |
| XGA            | 1024 x 768  | 75       | 60.0     |  |  |
|                | 1024 x 768  | 85       | 68.7     |  |  |
|                | 1024 x 768  | 120      | 99.0     |  |  |
| Apple   MAC II | 1152 x 870  | 75       | 68.7     |  |  |
|                | 1280 x 1024 | 60       | 64.0     |  |  |
| SXGA           | 1280 x 1024 | 72       | 77.0     |  |  |
|                | 1280 x 1024 | 75       | 80.0     |  |  |
|                | 1280 x 960  | 60       | 60.0     |  |  |
| QuadvGA        | 1280 x 960  | 75       | 75.2     |  |  |
| SXGA+          | 1400 x 1050 | 60       | 65.3     |  |  |
| UXGA           | 1600 x 1200 | 60       | 75.0     |  |  |

| b. 延長加寬計時                 |                       |               |          |  |  |  |  |  |
|---------------------------|-----------------------|---------------|----------|--|--|--|--|--|
| 模式                        | 解析度                   | 垂直頻率[Hz]      | 水平頻率[Hz] |  |  |  |  |  |
| WXGA                      | 1280 x 720            | 60            | 44.8     |  |  |  |  |  |
|                           | 1280 x 800            | 60            | 49.6     |  |  |  |  |  |
|                           | 1366 x 768            | 60            | 47.7     |  |  |  |  |  |
|                           | 1440 x 900            | 60            | 59.9     |  |  |  |  |  |
| WSXGA+                    | 1680 x 1050           | 60            | 65.3     |  |  |  |  |  |
| c. 視訊訊號                   |                       |               |          |  |  |  |  |  |
| 模式                        | 解析度                   | 垂直頻率[Hz]      | 水平頻率[Hz] |  |  |  |  |  |
| 480p                      | 640 x 480             | 59.94/60      | 31.5     |  |  |  |  |  |
| 480i                      | 720x480<br>(1440x480) | 59.94 (29.97) | 15.7     |  |  |  |  |  |
| 576i                      | 720x576<br>(1440x576) | 50 (25)       | 15.6     |  |  |  |  |  |
| 480p                      | 720 x 480             | 59.94         | 31.5     |  |  |  |  |  |
| 576p                      | 720 x 576             | 50            | 31.3     |  |  |  |  |  |
| 7200                      | 1280 x 720            | 60            | 45.0     |  |  |  |  |  |
| / 20p                     | 1280 x 720            | 50            | 37.5     |  |  |  |  |  |
| 1080i                     | 1920 x 1080           | 60 (30)       | 33.8     |  |  |  |  |  |
|                           | 1920 x 1080           | 50 (25)       | 28.1     |  |  |  |  |  |
| 1080p                     | 1920 x 1080           | 23.98/24      | 27.0     |  |  |  |  |  |
|                           | 1920 x 1080           | 60            | 67.5     |  |  |  |  |  |
|                           | 1920 x 1080           | 50            | 56.3     |  |  |  |  |  |
| d. HDMI 1.4a為必要的3D計時-視訊訊號 |                       |               |          |  |  |  |  |  |
| 模式                        | 解析度                   | 垂直頻率[Hz]      | 水平頻率[Hz] |  |  |  |  |  |
| Frame<br>Packing          | 720p                  | 50            | 31.5     |  |  |  |  |  |
|                           | 720p                  | 59.94/60      | 15.7     |  |  |  |  |  |
|                           | 1080p                 | 23.98/24      | 15.6     |  |  |  |  |  |
| Side-by-Side              | 1080i                 | 50            | 31.5     |  |  |  |  |  |
| (Half)                    | 1080i                 | 59.94/60      | 31.3     |  |  |  |  |  |
| Top and<br>Bottom         | 720p                  | 50            | 45.0     |  |  |  |  |  |
|                           | 720p                  | 59.94/60      | 37.5     |  |  |  |  |  |
|                           | 1080p                 | 23.98/24      | 33.8     |  |  |  |  |  |

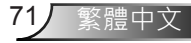

### RS232通訊協定功能清單

|                |                    | A. VGA類比      |                      |                |                                                  |  |
|----------------|--------------------|---------------|----------------------|----------------|--------------------------------------------------|--|
|                |                    | (1) PC訊號      |                      | ,              |                                                  |  |
| 模式             | 解析度                | 垂直頻率[Hz]      | 水平頻率<br><b>[KHz]</b> | 畫素CLK<br>[MHz] | EDID說明                                           |  |
| VGA            | 640 x 480          | 60            | 31.5                 | 252            | 已建立的計時1                                          |  |
|                | 640 x 480          | 67            | 35.0                 | 26.8           | 已建立的計時1                                          |  |
|                | 640 x 480          | 72            | 37.9                 | 31.5           | 已建立的計時1                                          |  |
|                | 640 x 480          | 75            | 37.5                 | 31.5           | 已建立的計時1                                          |  |
|                | 640 x 480          | 85            | 43.3                 | 36.0           |                                                  |  |
| IBM            | 720 x 400          | 70            | 31.5                 | 28.3           | 已建立的計時1                                          |  |
| SVGA           | 800 x 600          | 56            | 35.1                 | 36.0           | 已建立的計時1                                          |  |
|                | 800 x 600          | 60            | 37.9                 | 40.0           | 已建立的計時1                                          |  |
|                | 800 x 600          | 72            | 48.1                 | 50.0           | 已建立的計時2                                          |  |
|                | 800 x 600          | 75            | 46.9                 | 49.5           | 已建立的計時2                                          |  |
|                | 800 x 600          | 85            | 53.7                 | 56.3           |                                                  |  |
| Apple · Mac II | 832 x 624          | 75            | 49.1                 | 57.3           | 已建立的計時2                                          |  |
| XGA            | 1024 x 768         | 60            | 48.4                 | 65.0           | WXGA: 已建立的計時2<br>XGA: 已建立的計時2<br>及(原生)詳細計時/描述區塊1 |  |
|                | 1024 x 768         | 70            | 56.5                 | 75.0           | 已建立的計時2                                          |  |
|                | 1024 x 768         | 75            | 60.0                 | 78.8           | 已建立的計時2                                          |  |
|                | 1024 x 768         | 85            | 68.7                 | 94.5           |                                                  |  |
|                | 1024 x 768         | 120           | 99.0                 | 137.8          | 標準計時標識                                           |  |
| Apple · Mac II | 1152 x 870         | 75            | 68.7                 | 100.0          | 製造商的保留計時                                         |  |
| SXGA           | 1280 x 1024        | 60            | 64.0                 | 108.0          |                                                  |  |
|                | 1280 x 1024        | 72            | 77.0                 | 133.0          |                                                  |  |
|                | 1280 x 1024        | 75            | 80.0                 | 135.0          | 已建立的計時2                                          |  |
| QuadVGA        | 1280 x 960         | 60            | 60.0                 | 101.3          | 檀淮計時標識                                           |  |
| Quurvort       | 1280 x 960         | 75            | 75.2                 | 130.0          |                                                  |  |
| SXGA+          | 1400 x 1050        | 60            | 65.3                 | 121.8          |                                                  |  |
| LIXGA          | 1600 x 1200        | 60            | 75.0                 | 161.0          | 檀淮計時標識                                           |  |
| 0/(0/(         | 1000 x 1200        | (2) 延長加賀計開    |                      | 101.0          |                                                  |  |
| WXGA           | 1280 x 720         | 60            | 44.8                 | 74.2           | 檀淮計時標識                                           |  |
|                | 1280 x 800         | 60            | 49.6                 | 83.5           | WXGA:(原生)詳細計時/描述區塊1<br>XGA:標準計時標識                |  |
|                | 1366 x 768         | 60            | 47.7                 | 84.8           |                                                  |  |
|                | 1440 x 900         | 60            | 59.9                 | 106.5          | 標準計時標識                                           |  |
| WSXGA+         | 1680 x 1050        | 60            | 65.3                 | 146.3          | WXGA:標準計時標識<br>XGA:不提供                           |  |
|                | 1920x720           | 60            | 44.35                | 92.25          |                                                  |  |
|                |                    | (3)色差訊號       |                      |                |                                                  |  |
| 480i           | 720x480 (1440x480) | 59.94 (29.97) | 15.7                 | 13.5           |                                                  |  |
| 576i           | 720x576 (1440x576) | 50 (25)       | 15.6                 | 13.5           |                                                  |  |
| 480p           | 720 x 480          | 59.94         | 31.5                 | 27.0           |                                                  |  |
| 576p           | 720 x 576          | 50            | 31.3                 | 27.0           |                                                  |  |
| 720p           | 1280 x 720         | 60            | 45.0                 | 74.25          |                                                  |  |
| 720p           | 1280 x 720         | 50            | 37.5                 | 74.25          |                                                  |  |
| 1080i          | 1920 x 1080        | 60 (30)       | 33.8                 | 74.25          |                                                  |  |
| 1080i          | 1920 x 1080        | 50 (25)       | 28.1                 | 74.25          |                                                  |  |
| 1080p          | 1920 x 1080        | 23.98/24      | 27.0                 | 74.25          |                                                  |  |
| 1080p          | 1920 x 1080        | 60            | 67.5                 | 148.5          |                                                  |  |
| 1080p          | 1920 x 1080        | 50            | 56.3                 | 148.5          |                                                  |  |
|                |                    |               |                      | 1              |                                                  |  |
|                |                    | B. HDMI數位     |                      |                |                                                  |  |
|                |                    | (1) PC訊號      |                      |                |                                                  |  |
| VGA            | 640 x 480          | 60            | 31.5                 | 252            | 已建立的計時1                                          |  |
| -              | 640 x 480          | 67            | 35.0                 | 26.8           | 已建立的計時1                                          |  |
|                | 640 x 480          | 72            | 37.9                 | 31.5           | 已建立的計時1                                          |  |
|                |                    |               |                      |                |                                                  |  |

繁體中文 72
# 附錄

|                              | 640 x 480          | 75                                                          | 37.5                                                               | 31.5  | 已建立的計時1                           |  |
|------------------------------|--------------------|-------------------------------------------------------------|--------------------------------------------------------------------|-------|-----------------------------------|--|
|                              | 640 x 480          | 85                                                          | 43.3                                                               | 36.0  |                                   |  |
| IBM                          | 720 x 400          | 70                                                          | 31.5                                                               | 28.3  | 已建立的計時1                           |  |
| SVGA                         | 800 x 600          | 56                                                          | 35.1                                                               | 36.0  | 已建立的計時1                           |  |
|                              | 800 x 600          | 60                                                          | 37.9                                                               | 40.0  | 已建立的計時1                           |  |
|                              | 800 x 600          | 72                                                          | 48.1                                                               | 50.0  | 已建立的計時2                           |  |
|                              | 800 x 600          | 75                                                          | 46.9                                                               | 49.5  | 已建立的計時2                           |  |
|                              | 800 x 600          | 85                                                          | 53.7                                                               | 56.3  |                                   |  |
| Apple : Mac II               | 832 x 624          | 75                                                          | 49.1                                                               | 57.3  | 已建立的計時2                           |  |
| 7 tppic much                 | 002 x 024          | 10                                                          | 40.1                                                               | 07.0  |                                   |  |
| XGA                          | 1024 x 768         | 60                                                          | 48.4                                                               | 65.0  | XGA·已建立的計時2                       |  |
| 7.0/1                        | 1024 X 100         | 00                                                          | 40.4                                                               | 00.0  | 及(原生)詳細計時/描述區塊1                   |  |
|                              | 1024 x 768         | 70                                                          | 56.5                                                               | 75.0  | 已建立的計時2                           |  |
|                              | 1024 x 768         | 75                                                          | 60.0                                                               | 78.8  | 已建立的計時2                           |  |
|                              | 1024 x 768         | 85                                                          | 68.7                                                               | 94.5  | 口建立的印刷2                           |  |
|                              | 1024 x 700         | 100                                                         | 00.7                                                               | 107.0 | i==>#⇒↓□=i=====                   |  |
| Angle Meetl                  | 1024 X 700         | 120                                                         | 99.0                                                               | 137.0 | (宗华司时)宗魂                          |  |
| Apple Viac II                | 1152 X 870         | /5                                                          | 68.7                                                               | 100.0 | 岩垣間的味笛計時                          |  |
| SXGA                         | 1280 x 1024        | 60                                                          | 64.0                                                               | 108.0 |                                   |  |
|                              | 1280 x 1024        | 72                                                          | 77.0                                                               | 133.0 |                                   |  |
|                              | 1280 x 1024        | 75                                                          | 80.0                                                               | 135.0 | 已建立的計時2                           |  |
| QuadVGA                      | 1280 x 960         | 60                                                          | 60.0                                                               | 101.3 | 標準計時標識                            |  |
|                              | 1280 x 960         | 75                                                          | 75.2                                                               | 130.0 |                                   |  |
| SXGA+                        | 1400 x 1050        | 60                                                          | 65.3                                                               | 121.8 |                                   |  |
| UXGA                         | 1600 x 1200        | 60                                                          | 75.0                                                               | 161.0 | 標準計時標識                            |  |
| (2)延長加寬計時                    |                    |                                                             |                                                                    |       |                                   |  |
| WXGA                         | 1280 x 720         | 60                                                          | 44.8                                                               | 74.2  | 標準計時標識                            |  |
|                              | 1280 x 800         | 60                                                          | 49.6                                                               | 83.5  | WXGA:(原生)詳細計時/描述區塊1<br>XGA:標準計時標識 |  |
|                              | 1366 x 768         | 60                                                          | 47 7                                                               | 84.8  |                                   |  |
|                              | 1440 x 900         | 60                                                          | 59.9                                                               | 106.5 | 標進計時標識                            |  |
|                              |                    |                                                             |                                                                    |       | WXGA:標準計時標識                       |  |
| WSXGA+                       | 1680 x 1050        | 60                                                          | 65.3                                                               | 146.3 | XGA:不提供                           |  |
|                              | 1920x720           | 00 44.35 92.25                                              |                                                                    |       |                                   |  |
|                              | 0.40 400           | (3) HDIVII - 倪前                                             |                                                                    | 05.0  |                                   |  |
| 640 x 480p                   | 640 x 480          | 59.94/60                                                    | 31.5                                                               | 25.2  | CEA EDID計時的短視計描述                  |  |
| 480i                         | 720x480 (1440x480) | 59.94 (29.97)                                               | 15.7                                                               | 13.5  | CEAEDID計時的短視計描述                   |  |
| 576i                         | 720x576 (1440x576) | 50 (25)                                                     | 15.6                                                               | 13.5  | CEAEDID計時的短視訊描述                   |  |
| 480p                         | 720 x 480          | 59.94                                                       | 31.5                                                               | 27.0  | CEAEDID計時的短視訊描述                   |  |
| 576p                         | 720 x 576          | 50                                                          | 31.3                                                               | 27.0  | CEAEDID計時的短視訊描述                   |  |
| 720p                         | 1280 x 720         | 60                                                          | 45.0                                                               | 74.25 | CEA EDID計時的(原生)短視訊描述              |  |
| 720p                         | 1280 x 720         | 50                                                          | 37.5                                                               | 74.25 | CEA EDID計時的(原生)短視訊描述              |  |
| 1080i                        | 1920 x 1080        | 60 (30)                                                     | 33.8                                                               | 74.25 | CEA EDID計時的短視訊描述                  |  |
| 1080i                        | 1920 x 1080        | 50 (25)                                                     | 28.1                                                               | 74.25 | CEA EDID計時的短視訊描述                  |  |
| 1080p                        | 1920 x 1080        | 23.98/24                                                    | 27.0                                                               | 74.25 | CEA EDID計時的短視訊描述                  |  |
| 1080p                        | 1920 x 1080        | 60                                                          | 67.5                                                               | 148.5 | CEA EDID計時的短視訊描述                  |  |
| 1080p                        | 1920 x 1080        | 50                                                          | 56.3                                                               | 148.5 | CEA EDID計時的短視訊描述                  |  |
| (4) HDMI 1.4a為必要的3D計時 - 視訊訊號 |                    |                                                             |                                                                    |       |                                   |  |
|                              | 720n               | 50                                                          |                                                                    |       | CEA EDID計時的短視訊描述                  |  |
| Frame                        | 720p               | 59 94/60                                                    |                                                                    |       | CEA EDID計時的短視訊描述                  |  |
| Packing                      | 1080p              | 23 98/24                                                    |                                                                    |       | CEA EDID計時的短視訊描述                  |  |
|                              | 1080i              | 50                                                          |                                                                    |       |                                   |  |
| Side-by-Side                 | 10001              | 50 04/60                                                    |                                                                    |       |                                   |  |
|                              | 720-               | 59.94/00                                                    |                                                                    |       |                                   |  |
| Top-and-<br>Bottom           | 720p               | 50 04/60                                                    |                                                                    |       | CEAEDID前时的拉抗加速                    |  |
|                              | 120p               | 39.94/00                                                    |                                                                    |       | CEAEDID計时的対対的加速                   |  |
|                              | 1080p              | 23.98/24                                                    |                                                                    | 1     | GEA EDID 計時的超稅計捆処                 |  |
|                              |                    | (5)鞩入計號頻2                                                   | (5)輛人計號頻準範圍<br>短時,6. 45,115 400,115 6. 04,15 400,15 周克書書來,400,5111 |       |                                   |  |
|                              |                    |                                                             |                                                                    |       |                                   |  |
|                              |                    | 數位(HDMI):th = 15 kHz~100 kHz,fv = 24 Hz~120Hz,最局畫素率: 200MHz |                                                                    |       |                                   |  |

## 法規與安全須知

此附錄列載投影機的一般須知。

## FCC須知

本裝置已依照美國聯邦通訊委員會的第15條規定進行測試,且 證明符合B級(Class B)數位裝置之限制條件。相關限制的訂定在 於提供適當的保護,防止住宅安裝時所造成的不良干擾。本裝 置會產生、使用並釋放射頻電能,且如未依照說明手冊進行安 裝與使用,將對無線電通訊產生不良干擾。

然而,對於特定之安裝並不保證不會造成干擾。如本裝置確有 對無線電或電視接收造成不良干擾的情況,可經由交替開關本 設備判定;使用者可透過以下一種或多種方法試著解除干擾:

- 重新調整接收天線之方向。
- 拉開裝置與接收器的間距。
- •將裝置接到與接收器不同電路的插座上。
- •請洽經銷商或有經驗的無線電/電視技術人員提供協助。

### 注意:屏蔽纜線

應使用屏蔽纜線連接其他電腦裝置,使其符合FCC規 範。

### 小心

凡未經製造商明確同意之任何變更或修改(經美國聯邦通 訊委員會同意),將會令使用者喪失操作本裝置的權益。

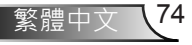

## 附錄

## 操作條件

本裝置完全符合美國聯邦通訊委員會規定第15條之要求。操作 上必須受制於下列兩項條件:

- 1. 本裝置不致產生不良干擾,且
- 本裝置必須能承受所接收之任何干擾,包括可能造成非 預期的操作干擾。

## 注意:加拿大使用者

本類別B數位設備符合加拿大ICES-003標準。

# Remarque à l'intention des utilisateurs canadiens

Cet appareil numerique de la classe B est conforme a la norme NMB-003 du Canada.

## 歐盟國家符合性聲明

- EMC指令2004/108/EC (包括修訂條款)
- 低電壓指令2006/95/EC
- R & TTE指令1999/5/EC (若產品有RF功能)

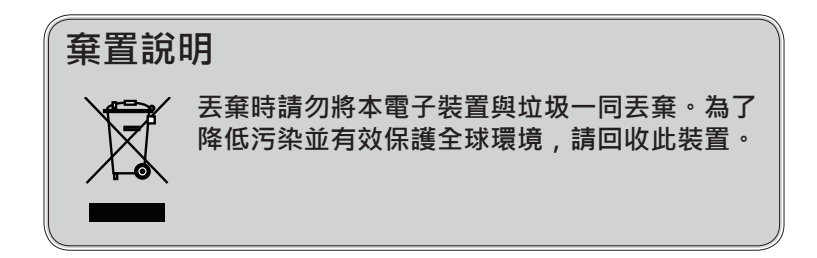

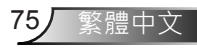

# 附錄

### 安全注意事項

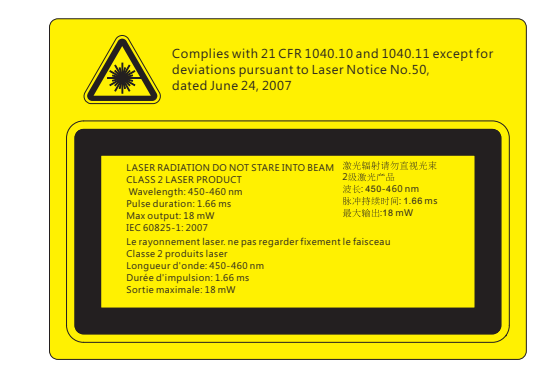

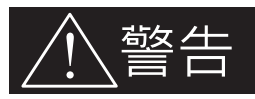

- 本投影機屬於Class 2鐳射裝置,符合IEC 60825-1:2007和CFR 1040.10及 1040.11之規範。
- Class 2鐳射產品,請勿直視光束。
- -本投影機內建有類別4鐳射模組。拆卸或修改具有高度危險性,切勿擅自嘗試。
- 進行使用手冊未載明的任何操作或調整, 會造成有害鐳射輻射暴露的風險。
- 請勿開啟或拆解投影機,否則可能會因為鐳射輻射曝露而造成損壞。
- 請勿在開啟投影機時直視光束。其亮光可能會造成眼睛的永久性傷害。
- 若未遵守控制、調整或操作流程,可能會因為鐳射輻射曝露而造成損壞。
- 我們提供有關組裝、操作、維護的充分指示說明,包括關於預防措施的清楚警示,以避免在超過類別2的可存取排放限制時,可能曝露於鐳射和附帶輻射的危險。

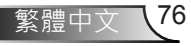

附錄

## 天花板懸掛安裝

- 1. 若要避免投影機損壞,請使用Optoma天花板組裝套件。
- 若您想使用協力廠商的天花板組裝套件,請確定組裝懸掛 投影機的螺絲符合以下規格:
  - ▶ 螺絲類型: M4\*3
  - ▶ 最小螺絲長度:10mm

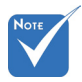

✤ 請注意,因不正確 的安裝而導致損壞 將使保固失效。

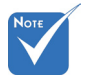

⚠ 警告 :

- 若您購買其他廠牌的 天花板組裝套件,請 確保使用正確尺寸的 螺絲。螺絲尺寸會因 支架盤的厚度而有不 同。
- 2. 天花板與投影機底部 至少需保持10公分的 間隙。
- 避免將投影機安裝在 熱源附近。

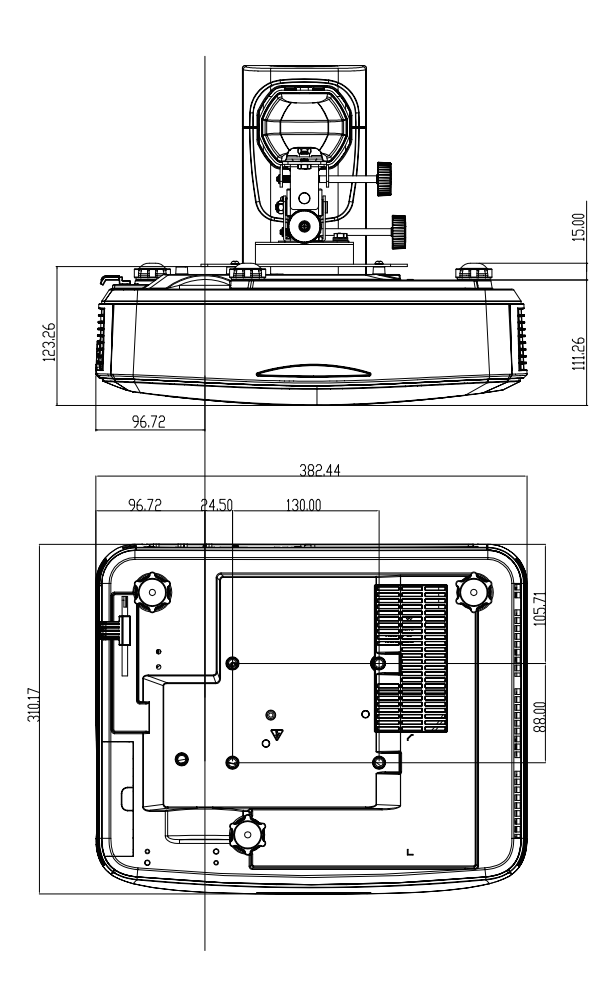

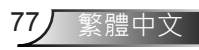

## 附続

### Optoma全球辦公室

關於服務或支援事項請聯繫當地辦公處。

#### 美國

3178 Laurelview Ct. Fremont, CA 94538, USA www.optomausa.com

#### 加拿大

3178 Laurelview Ct. Fremont, CA 94538, USA www.optomausa.com

#### 拉丁美洲

3178 Laurelview Ct. Fremont, CA 94538, USA www.optomausa.com

#### 歐洲

42 Caxton Way, The Watford Business Park Watford, Hertfordshire, WD18 8QZ, UK www.optoma.eu 服務處電話:+44 (0)1923 691865

#### Benelux BV

Randstad 22-123 1316 BW Almere The Netherlands www.optoma.nl

#### 法國

Bâtiment E 81-83 avenue Edouard Vaillant 92100 Boulogne Billancourt, France

#### 西班牙

C/ José Hierro,36 Of.1C 28522 Rivas VaciaMadrid. 西班牙

#### 德國

Wiesenstrasse 21 W D40549 Düsseldorf, Germany

6786-289-6786 📄 510-897-8601 services@optoma.com

888-289-6786 510-897-8601 and a services@optoma.com

6 888-289-6786 510-897-8601 services@optoma.com

【 +44 (0) 1923 691 800 膏 +44 (0) 1923 691 888 service@tsc-europe.com

【 +31 (0) 36 820 0252 \llbracket +31 (0) 36 548 9052

+33 1 41 46 12 20 File +33 1 41 46 94 35

savoptoma@optoma.fr

**(**] +34 91 499 06 06 File + 34 91 670 08 32

+49 (0) 211 506 6670 +49 (0) 211 506 66799 同 info@optoma.de R

#### 斯堪地那維亞半島

Lerpeveien 25 3040 Drammen Norway

PO.BOX 9515 3038 Drammen Norway

#### 韓國

WOOMI TECH.CO.,LTD. 4F,Minu Bldg.33-14, Kangnam-Ku, seoul,135-815, KOREA

日本

東京都足立区綾瀬3-25-18

#### 台灣

株式会社オーエス

12F., No.213, Sec.3, Beixin Rd., Xindian Dist., New Taipei City 231, Taiwan, R.O.C. www.optoma.com.tw

#### 香港

Unit A, 27/F Dragon Centre, 79 Wing Hong Street, Cheung Sha Wan, Kowloon, Hong Kong

#### 中國

5F, No. 1205, Kaixuan Rd., **Changning District** Shanghai, 200052, China

+47 32 98 89 90 膏 +47 32 98 89 99 info@optoma.no

+82+2+34430004 +82+2+34430005

info@os-worldwide.com

コンタクトセンター:0120-380-495 www.os-worldwide.com

+886-2-8911-8600 +886-2-8911-6550 services@optoma.com.tw asia.optoma.com

+852-2396-8968 +852-2370-1222 www.optoma.com.hk

+86-21-62947376 +86-21-62947375 F www.optoma.com.cn

78 繁體中

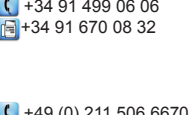

### www.optoma.com